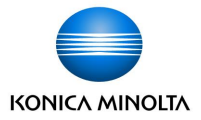

# tomoLinkS 教員・教育委員会向け MEXCBTマニュアル

2023/1/25 Ver 2.2

コニカミノルタ株式会社

Giving Shape to Ideas

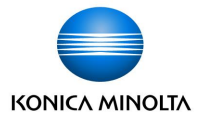

| バージョン | リリース日      | 変更内容                                                   |
|-------|------------|--------------------------------------------------------|
| 2.2   | 2023年1月9日  | 2.2.000版 リリース<br>・MEXCBTへの接続機能(テストの配信・実施・結果閲覧)を追加しました。 |
| 2.2   | 2023年1月25日 | ・iPad OS(Safari)ご利用の場合の事前設定について追記しました。                 |

# 目次

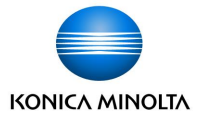

| ● tomoLinksの利用環境             |                                         | P. 3   |
|------------------------------|-----------------------------------------|--------|
| ● iPad OS(Safari)ご利用の場合の事前設定 |                                         | P. 4   |
| ● ログインする                     |                                         | P. 5   |
| ● テストを作成する                   |                                         | P. 7   |
| ● テストを配信する                   |                                         | P.19   |
| ● テストグループを編集・削除する            |                                         | P. 2 2 |
| ● 児童生徒のテスト結果を確認する            |                                         | P. 2 6 |
| ● テストを受ける                    |                                         | P.35   |
| ● 自分のテスト結果を確認する              | • • • • • • • • • • • • • • • • • • • • | P.46   |

### tomoLinksの利用環境

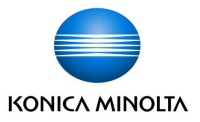

### <u>対応OS(ブラウザ)</u>

Windows10 (Microsoft Edge) / iPad OS (Safari ) / Google Chrome OS (Chrome)

- ・各ブラウザの最新版の利用を推奨しています。
- ・上記は推奨環境であり、すべての動作を保証するものではありません。
- ・タブレット端末は横向きでの使用を推奨しています。

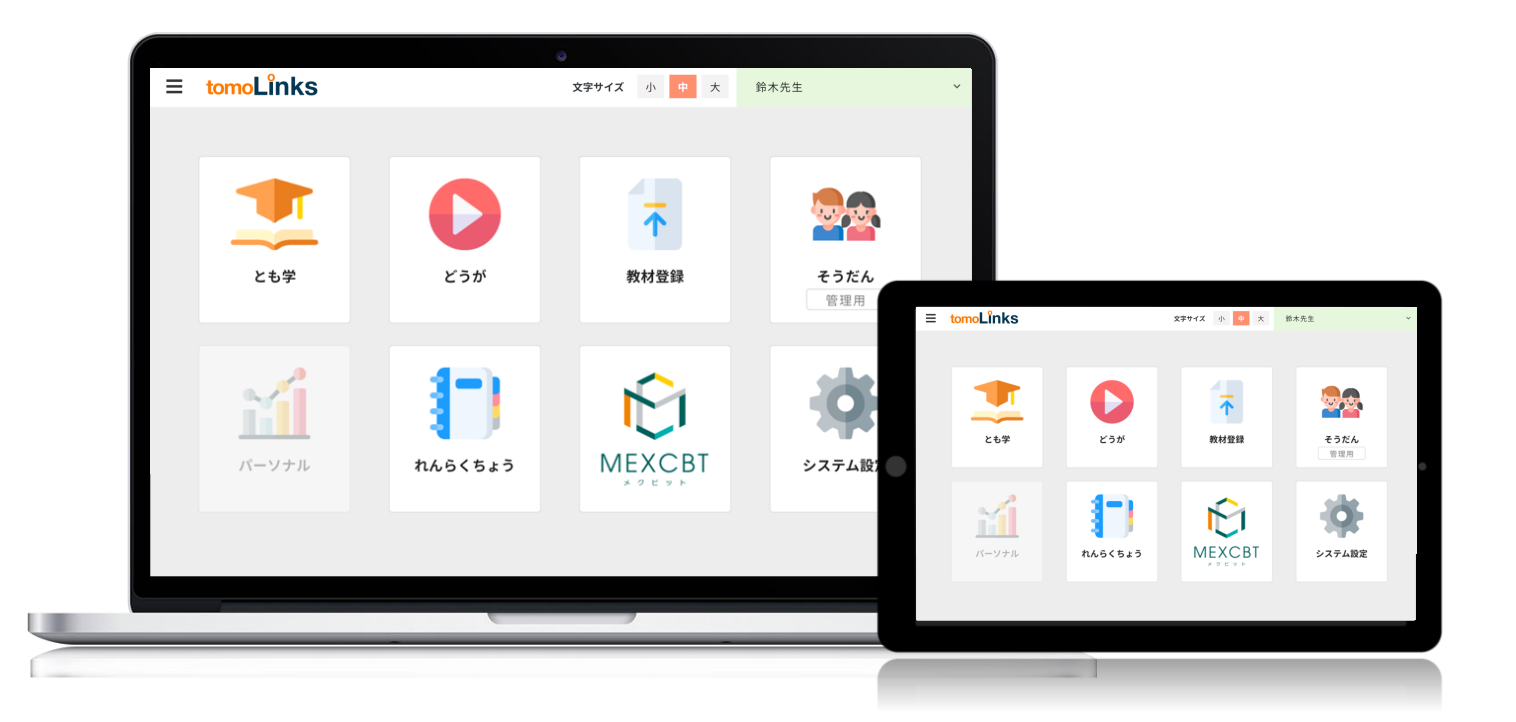

# iPad OS (Safari) ご利用の場合の事前設定

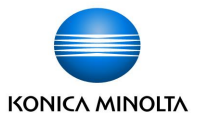

iPad OS (Safari) でMEXCBT機能を使用する場合は下記の設定を事前に行ってください。

① 端末のホーム画面「設定」 🛞 をクリックします。

②「Safari」を選択します。

③ 一般の「ポップアップブロック」をオフにします。

④ 下にスクロールし、プライバシーとセキュリティーの「サイト越えトラッキングを防ぐ」をオフにします。

| 14:59 1月20日(金) |                | 62% 🔳     | 11:41 12月21日(水)                                                                                                    | 58% 🗈                                                                                            |
|----------------|----------------|-----------|----------------------------------------------------------------------------------------------------|--------------------------------------------------------------------------------------------------|
| 設定             | Safari         |           | 設定                                                                                                    | Safari                                                                                           |
| Q 検索           | SAFARIにアクセスを許可 |           | ×=                                                                                                    | タブバーを別個に表示 タブバーをコンパクトに表示                                                                         |
| ♀ パスワード        | Siriと検索        | >         | リマインダー                                                                                                    | 新規タブをパックグラウンドで聞く                                                                                 |
| メール            | 検索             |           | ボイスメモ                                                                                                    | タブを閉じる 手動 >                                                                                      |
| ● 連絡先          | 検索エンジン         | Google >  | ● メッセージ                                                                                                    | Safariで、最近表示されていないタブを自動的に閉じるようにします。                                                              |
| カレンダー          | 検索エンジンの候補      |           | FaceTime                                                                                                    | 4)プライバシーとセキュリティ                                                                                  |
| ×=             | Safariの検索候補    |           | 🕢 Safari                                                                                                    | サイト越えトラッキングを防ぐ                                                                                   |
| リマインダー         | クイック Webサイト検索  | オン >      | ふ 株価                                                                                                    | <b>IPアドレスを非公開</b> トラッカーに非公開 >                                                                    |
| ボイスメモ          | トップヒットを事前に読み込む |           | 翻訳                                                                                                    | すべての Cookie をブロック                                                                                |
| ○ メッセージ        |                |           | マップ                                                                                                    | 詐欺Webサイトの警告                                                                                      |
| 2 FaceTime     | 自動入力           | >         | and the state of the state of | プライバシー保護広告の測定                                                                                    |
| 🖉 Safari       | お気に入り          | お気に入り >   | ≶ ショートカット                                                                                                    | Apple Payの確認                                                                                     |
| えん 株価          | (3)お気に入りバーを表示  |           |                                                                                                    | Web サイトで、Apple Payが設定されているかおよび Apple Card アカウントを持っているかをチェックすること<br>を許可します。<br>Safariとプライバシーについて… |
| 翻訳 翻訳          | ポップアップブロック     |           | ミュージック                                                                                                    | 躍歴と Web サイトデータを消去                                                                                |
| マップ            | 機能拡張           | >         |                                                                                                    |                                                                                                  |
|                | ダウンロード         | このiPad内 > | 等 写具                                                                                                    | WEBサイトの設定                                                                                        |
| ≶ ショートカット      |                |           | カメラ                                                                                                    | ページの拡大/縮小 >                                                                                      |
|                | タブ             |           | ブック                                                                                                    | デスクトップ用 Web サイトを表示 >                                                                             |

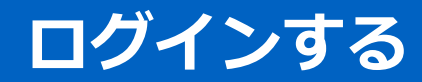

# ログインする

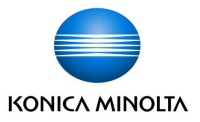

自治体/学校専用URLにアクセスし、ログイン画面でユーザーIDとパスワードを入力し、

「ログイン」をクリックします。

※専用URLはアカウント発行時にメールでご案内しています。

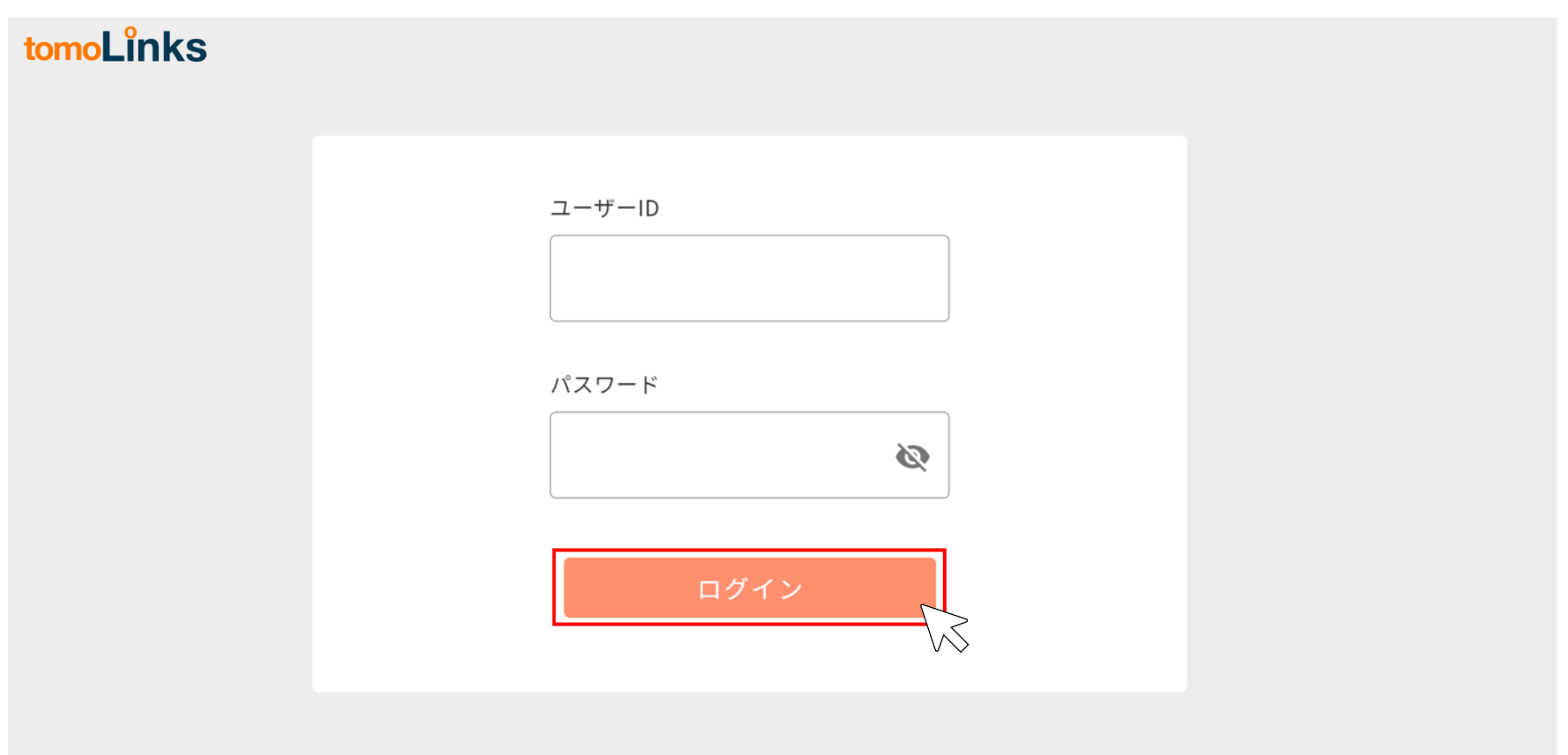

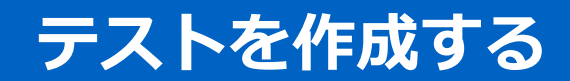

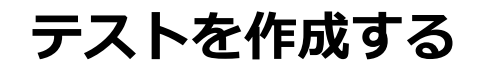

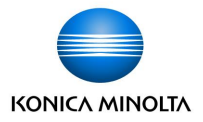

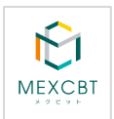

### 「MEXCBT」をクリックします。

| Ξ | tomoLin | KS            |                     | 文字サイズ 小 中           | 大 鈴木先生              | ~ |
|---|---------|---------------|---------------------|---------------------|---------------------|---|
|   |         |               |                     |                     |                     |   |
|   |         | とも学           | どうが                 | 教材登録                | <b>そうだん</b><br>管理用  |   |
|   |         | <b>パー</b> ソナル | <b>1</b><br>れんらくちょう | MEXCBT<br>x o e y f | <b>ゆう</b><br>システム設定 |   |

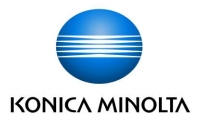

「テスト管理・結果確認」をクリックします。

| ≡ tomoLinks |            | 文字サイズ 小 中 大 鈴木 | 先生 |
|-------------|------------|----------------|----|
| ← もどる       |            |                |    |
|             |            |                |    |
|             |            |                |    |
|             |            |                |    |
|             |            |                |    |
|             |            |                |    |
|             |            |                |    |
|             | テスト管理・結果確認 | テスト受験          |    |
|             |            |                |    |
|             | Y ~        |                |    |
|             |            |                |    |

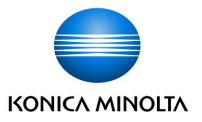

MEXCBTテストグループ管理画面では、所属学校で作成されているテストグループが一覧で表示されます。 すべて / 解答期間前 / 解答期間中 / 解答期間終了 で表示範囲を切り替えたり、 配信年度、配信学年、配信クラスを選択することができます。 ※配信校はシステム管理者(教育委員会等)のみ選択可。

| ≡ tomoLinks               |             |                                      |                                        |        |          | 文字サイズ 小 中   | 大 鈴木先生            | ~    |
|---------------------------|-------------|--------------------------------------|----------------------------------------|--------|----------|-------------|-------------------|------|
| ←もどる                      |             |                                      |                                        |        |          |             |                   |      |
| MEXCBTテストグループ管理           |             |                                      |                                        |        |          |             |                   |      |
| すべて 解答期間前 解答期間中           | 解答期間終了      |                                      |                                        |        |          |             | + テストグループ         | 新規登録 |
| 配信校 配信年度 さくら小… ▼ 2022年度 ▼ | 配信学年<br>全学年 | <ul><li>配信クラス</li><li>全クラス</li></ul> | テストグループ名で検索する                          | ç Q    |          |             |                   |      |
| テストグループ名                  | 種別          | 状態                                   | 解答期間                                   | 配信校    | 配信学年・クラス | 更新者         | 更新日時              |      |
| 2022年度全国学力調查              | 必修          | 解答期間中                                | 2022/12/12 11:00 ~<br>2022/12/16 11:00 | さくら小学校 | 4年1組     | 鈴木先生        | 2022/12/12 13:26  |      |
| 2022年度全国学力調查              | 必修          | 解答期間中                                | 2022/12/12 00:00 ~<br>2022/12/16 23:59 | さくら小学校 | 小学6年     | 鈴木先生        | 2022/12/12 13:29  |      |
| 学期末テスト                    | 必修          | 解答期間前                                | 2022/12/20 13:00 ~                     | さくら小学校 | 3年1組     | 鈴木先生        | 2022/12/12 13:29  |      |
|                           |             |                                      |                                        |        |          | 1ページあたりの行数: | 500 🔻 1-3 件目 / 3件 | < >  |

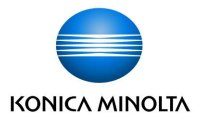

### 「テストグループ新規登録」をクリックします。

| ≡ <mark>tomoL</mark> înk | s        |        |          |                                        |        |          | 文字サイズ小中;    | 大 鈴木先生            |            |
|--------------------------|----------|--------|----------|----------------------------------------|--------|----------|-------------|-------------------|------------|
| ÷ もどる                    |          |        |          |                                        |        |          |             |                   |            |
| MEXCBTテストグル-             | ープ管理     |        |          |                                        |        |          |             |                   |            |
| すべて 解答期間前                | 前 解答期間中  | 解答期間終了 |          |                                        |        |          |             | + テストグループ新        | 規登録        |
| 配信校 面                    | 己信年度     | 配信学年   | 配信クラス    |                                        |        |          |             |                   | $\searrow$ |
| さくら小 🔻                   | 2022年度 🔻 | 全学年    | ▼ 全クラス ▼ | テストグループ名で検索する                          | ۹      |          |             |                   |            |
| テストグループ名                 |          | 種別     | 状態       | 解答期間                                   | 配信校    | 配信学年・クラス | 更新者         | 更新日時              |            |
| 2022年度全国学力調査             | E        | 必修     | 解答期間中    | 2022/12/12 11:00 ~<br>2022/12/16 11:00 | さくら小学校 | 4年1組     | 鈴木先生        | 2022/12/12 13:26  |            |
| 2022年度全国学力調查             | E        | 必修     | 解答期間中    | 2022/12/12 00:00 ~<br>2022/12/16 23:59 | さくら小学校 | 小学6年     | 鈴木先生        | 2022/12/12 13:29  |            |
| 学期末テスト                   |          | 必修     | 解答期間前    | 2022/12/20 13:00 ~                     | さくら小学校 | 3年1組     | 鈴木先生        | 2022/12/12 13:29  |            |
|                          |          |        |          |                                        |        |          | 1ページあたりの行数: | 500 🔻 1-3 件目 / 3件 | >          |

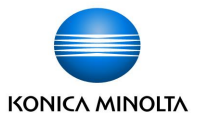

### テストグループ名、テスト種別、解答年度、解答期間、配信対象、配信学年、配信クラスを入力・選択し、 「登録」をクリックします。

| ≡ tomoLînks                                                    | 文字サイズ | 小中大 | 鈴木先生 | ~      |
|----------------------------------------------------------------|-------|-----|------|--------|
| <ul> <li>← もどる</li> </ul>                                      |       |     |      |        |
| MEXCBTテストグループ登録                                                |       |     |      |        |
| テストグループ名 必須                                                    |       |     |      |        |
| 全国学力調査                                                         |       |     |      | 6 / 50 |
| テスト種別 <u>必須</u><br>● 必修 ○ 任意                                   |       |     |      | 0730   |
| 解答年度 必須 解答期間                                                   |       |     |      |        |
| 2022年度                                                         |       |     |      |        |
| 配信对象 必須                                                        |       |     |      |        |
| ☑ さくら小学校                                                       |       |     |      |        |
| 配信学年 <b>必須</b> 配信クラス <b>必須</b><br>小学5年   ▼                     |       |     |      |        |
| □ このテストグループを現産生徒に公開する                                          |       |     |      |        |
| 概要                                                             |       |     |      |        |
|                                                                |       |     |      |        |
| - 0 / 500<br>※最要はテストグルーブー覧画面に表示されません。<br>配信のためのメモ書きとしてご利用ください。 |       |     |      |        |
| キャンセル                                                          |       |     |      |        |

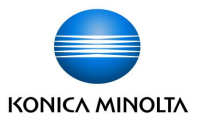

MEXCBTテストグループ管理画面に作成したテストグループが表示されるので、 三点ボタン ··· をクリックし、「テスト追加・削除」を選択します。

| ≡                | tomoLinks                                                   |        |                                           |                                                                                                    |                            |                      | 文字サイズ 小中                                     | 大 鈴木先生 ~                                                                                                    |
|------------------|-------------------------------------------------------------|--------|-------------------------------------------|----------------------------------------------------------------------------------------------------|----------------------------|----------------------|----------------------------------------------|----------------------------------------------------------------------------------------------------|
| ÷ לא             | <u>్</u> వ                                                  |        |                                           |                                                                                                    |                            |                      |                                              |                                                                                                    |
| ME               | XCBTテストグループ管理                                               |        |                                           |                                                                                                    |                            |                      |                                              |                                                                                                    |
| 5                | 「べて 解答期間前 解答期間中                                             | 解答期間終了 |                                           |                                                                                                    |                            |                      |                                              | + テストグループ新規登録                                                                                                    |
| 配合               | 言校 配信年度                                                     | 配信学年   | 配信クラス                                     |                                                                                                    |                            |                      |                                              |                                                                                                    |
| さ                | くら小 🔻 2022年度 💌                                              | 全学年    | ▼ 全クラス ▼                                  | テストグループ名で検索する                                                                                          | Q                          |                      |                                              |                                                                                                    |
|                  |                                                             |        |                                           |                                                                                                    |                            |                      |                                              |                                                                                                    |
| テ                | ストグループ名                                                     | 種別     | 状態                                        | 解答期間                                                                                                   | 配信校                        | 配信学年・クラス             | 更新者                                          | 更新日時                                                                                                    |
|                  |                                                             |        | p to be                                   |                                                                                                    |                            |                      | ~111                                         | 2011.0                                                                                                    |
| 20               | 22年度全国学力調査                                                  | 必修     | 解答期間中                                     | 2022/12/12 11:00 ~<br>2022/12/16 11:00                                                                 | さくら小学校                     | 4年1組                 | 鈴木先生                                         | 2022/12/12 13:26                                                                                                    |
| 202              | <sup>22年度全国学力調査</sup><br>22年度全国学力調査のフレ                      | 必修     | 解答期間中                                     | 2022/12/12 11:00 ~<br>2022/12/16 11:00<br>2022/12/12 00:00 ~<br>2022/12/16 23:59                       | さくら小学校<br>さくら小学校           | 4年1組<br>小学6年         | 金丽 4<br>鈴木先生<br>鈴木先生                         | 2022/12/12 13:26<br>テストグループ編集・削除<br>2022/12/                                                                                                    |
| 20:<br>20:<br>学! | <sup>22年度全国学力調査</sup><br>22年度全国学力調教員アカリ<br><sup>朝末テスト</sup> | 必修     | 解答期間中 解答期間中 解答期間前                         | 2022/12/12 11:00 ~<br>2022/12/16 11:00<br>2022/12/16 02:00 ~<br>2022/12/16 23:59<br>2022/12/20 13:00 ~ | さくら小学校<br>さくら小学校<br>さくら小学校 | 4年1組<br>小学6年<br>3年1組 | 2.11 L<br>鈴木先生<br>鈴木先生<br>鈴木先生               | 2022/12/12 13:26<br>テストグループ編集・削除<br>2022/12/<br>テスト追加・削除<br>2022/12/<br>テスト結果確認                                                                    |
| 20)<br>20)<br>学问 | 22年度全国学力調査<br>教員アカ・<br>22年度全国学力調<br>朝末テスト                   |        | 解答期間中<br>解答期間中<br>解答期間前                   | 2022/12/12 11:00 ~<br>2022/12/16 11:00<br>2022/12/12 00:00 ~<br>2022/12/16 23:59<br>2022/12/20 13:00 ~ | さくら小学校<br>さくら小学校<br>さくら小学校 | 4年1組<br>小学6年<br>3年1組 | 2.ml<br>鈴木先生<br>鈴木先生<br>鈴木先生<br>1ページあたりの行数:  | 2022/12/12 13:26<br>2022/12/<br>テストグループ編集・削除<br>テスト追加・削除<br>テスト結果確認<br>500 ▼ 1-3 件目/3件                                                             |
| 20)<br>20)<br>学! | 22年度全国学力調査<br>22年度全国学力調査<br>朝末テスト                           | 必修     | 解答期間中<br>解答期間中<br>解答期間前                   | 2022/12/12 11:00 ~<br>2022/12/16 11:00<br>2022/12/12 00:00 ~<br>2022/12/16 23:59<br>2022/12/20 13:00 ~ | さくら小学校<br>さくら小学校<br>さくら小学校 | 4年1組<br>小学6年<br>3年1組 | 2<br>鈴木先生<br>鈴木先生<br>鈴木先生<br>1ページあたりの行数:     | 2022/12/12 13:26       2022/12/12 13:26       テストグループ編集・削除       2022/12/       テスト追加・削除       2022/12/       テスト追加・削除       500 ▼       1-3 件目/3件 |
| 20:<br>20:<br>学) | 22年度全国学力調査<br>教員アカ・<br>22年度全国学力調<br>朝末テスト                   |        | 解答期間中<br>解答期間中<br>解答期間前                   | 2022/12/12 11:00 ~<br>2022/12/16 11:00<br>2022/12/12 00:00 ~<br>2022/12/16 23:59<br>2022/12/20 13:00 ~ | さくら小学校<br>さくら小学校<br>さくら小学校 | 4年1組<br>小学6年<br>3年1組 | 2.ml<br>鈴木先生<br>鈴木先生<br>鈴木先生<br>1ページあたりの行数:  | 2022/12/12 13:26<br>2022/12/<br>テストグループ編集・削除<br>2022/12/<br>テスト追加・削除<br>2022/12/<br>テスト追加・削除<br>500 ▼ 1-3 件目/3件                                    |
| 20:<br>20:<br>学! | 22年度全国学力調査<br><u>教員アカ</u> ・<br>22年度全国学力調<br>朝末テスト           |        | 解答期間中<br>解答期間中<br>解答期間前                   | 2022/12/12 11:00 ~<br>2022/12/16 11:00<br>2022/12/12 00:00 ~<br>2022/12/16 23:59<br>2022/12/20 13:00 ~ | さくら小学校<br>さくら小学校<br>さくら小学校 | 4年1組<br>小学6年<br>3年1組 | 2.ml<br>鈴木先生<br>鈴木先生<br>鈴木先生<br>1ページあたりの行数:  | 2022/12/12 13:26<br>2022/12/<br>テストグループ編集・削除<br>テスト追加・削除<br>テスト追加・削除<br>テスト結果確認<br>500 ▼ 1-3 件目/3件                                                 |
| 20〕<br>20〕<br>学打 | 22年度全国学力調査<br>22年度全国学力調査<br>朝末テスト                           |        | 解答期間中       解答期間中       解答期間中       解答期間前 | 2022/12/12 11:00 ~<br>2022/12/16 11:00<br>2022/12/12 00:00 ~<br>2022/12/16 23:59<br>2022/12/20 13:00 ~ | さくら小学校<br>さくら小学校<br>さくら小学校 | 4年1組<br>小学6年<br>3年1組 | 2.m h<br>鈴木先生<br>鈴木先生<br>鈴木先生<br>1ページあたりの行数: | 2022/12/12 13:26     ・・・       2022/12/12     テストグループ編集・削除       2022/12/12     テスト追加・削除       2022/12/12     テスト追加・削除       500 ▼     1-3 件目/3件   |

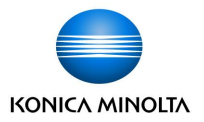

「テストを追加」をクリックします。

| ≡       | tomoLin         | ks  |       |                                        |          | 文字サイズ 小 中 | 大 鈴木先生 | · ·                          |
|---------|-----------------|-----|-------|----------------------------------------|----------|-----------|--------|------------------------------|
| + ŧ     | どる              |     |       |                                        |          |           |        |                              |
| М       | EXCBTテスト追加      | ・削除 |       |                                        |          |           |        |                              |
| 7       | ストグループ名 利       | 重別  | 状態    | 解答期間                                   | 配信校      | 配信学年・クラス  | 更新者    | 更新日時                         |
| 20<br>調 | )22年度全国学力<br> 査 | 必修  | 解答期間中 | 2022/12/12 11:00 ~<br>2022/12/16 11:00 | さくら小学校   | 4年1組      | 鈴木先生   | 2022/12/12 13:26<br>+ テストを追加 |
| Ν       | lo. タイトル        |     |       | $\vec{\tau}$                           | ータはありません |           |        |                              |
|         |                 |     |       |                                        |          |           |        |                              |

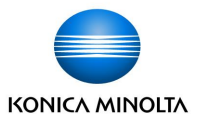

MEXCBTの問題選択画面に遷移します。

「教科から選ぶ」または「問題の種類から選ぶ」タブをクリックし、適宜必要な項目を選択後、 「検索」をクリックします。

| ≡ tomoLinks         |                   | 文字             | サイズ 小 中 大                                 | 鈴木先生 | ~ |
|---------------------|-------------------|----------------|-------------------------------------------|------|---|
| X<br>MEXCBT         |                   |                |                                           |      | 0 |
|                     | 教科から選ぶ            |                | 問題の種類から選ぶ                                 |      |   |
| 教科 <u>※必須</u><br>科目 | 国語 ~              | 学校種別 ※必須<br>学年 | 小学校 ~ ~ ~ ~ ~ ~ ~ ~ ~ ~ ~ ~ ~ ~ ~ ~ ~ ~ ~ |      |   |
| タイトル                | フリーワードで検索 例:令和3年度 |                |                                           |      |   |
|                     | リセット              | 検索             | s                                         |      |   |
|                     |                   | • ~            | ·                                         |      |   |
|                     |                   |                |                                           |      |   |
|                     |                   |                |                                           |      |   |
|                     |                   |                |                                           |      |   |
|                     |                   |                |                                           |      |   |
|                     |                   |                |                                           |      |   |
|                     |                   |                |                                           |      |   |

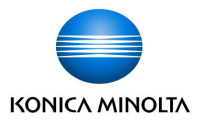

該当する問題の一覧が表示されます。

配信したい問題の左側のチェックボックスにチェックを入れ、「選択した問題を確認」をクリックします。

|    |      |              | 教科から選ぶ                                             |         |         | 問                       | 題の種類から選ん | й      |      |
|----|------|--------------|----------------------------------------------------|---------|---------|-------------------------|----------|--------|------|
| 問  | 題の種類 | <b>頁</b> ※必須 | 文部科学省_全国学力調査問題                                     | ~       | 形式 ※必須  | <ul> <li>● 社</li> </ul> | 复数問題形式 〇 | 一問一答形式 |      |
| 学  | ŧ    |              | ×                                                  |         | 教科      |                         |          | ~      |      |
| 級  | 111  |              | ✓<br>フリーワードで検索 例・会和3 在度                            |         |         |                         |          |        |      |
|    |      |              | עד גער גערא איז איז איז איז איז איז איז איז איז אי | <b></b> | 検       | 索                       |          |        |      |
| 問題 | 一覧   |              |                                                    |         |         |                         |          |        | 全51件 |
| 問題 | を選択  | し『選択した問      | ]題を確認』 ボタンを押してください (選                              | 沢できる間   | 問題は10個ま | きでとなります)                |          |        |      |
|    | No   |              | タイトル                                               |         | 教科 学年   | 科目                      | 問題情報     | 解説情報   | 詳細   |
| ~  | 1    | □【G】全国学      | 力調査 小6国語                                           | 国       | 語 小学6年  | 現代の国語 (高等)              | Ē        | Ē      | 詳細   |
| ~  | 2    | 全国学力・学習      | 3状況調査 令和3年 小6 国語                                   | 王       | 語 小学6年  |                         |          |        | 詳細   |
| ~  | 3    | 全国学力・学習      | 3状況調査 平成22年 小6 国語A                                 | 王       | 語 小学6年  |                         | Ē        | Ē      | 詳細   |
| ~  | 4    | 全国学力・学習      | 3状況調査 平成22年 小6 国語B                                 | 王       | 語 小学6年  |                         | Ē        | Ē      | 詳細   |
|    | -    |              |                                                    |         |         |                         | 4-1      |        |      |

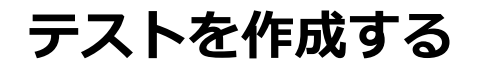

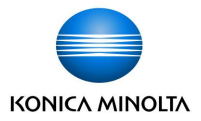

### 問題追加確認ダイアログが表示されるので、「追加する」をクリックします。

| ≡ | tomoLinks |                          | 文       | 字サイズ 小        | 中       | 大  | 鈴木先生                                    | ~        |
|---|-----------|--------------------------|---------|---------------|---------|----|-----------------------------------------|----------|
| X |           |                          |         |               |         |    |                                         |          |
|   | IEXCBT    |                          |         |               |         |    |                                         | <b>?</b> |
|   |           | 教科から選ぶ                   |         | 問題の種類から       | 選ぶ      |    |                                         |          |
|   | 問題の種類     | が須 文部科学省 全国学力調査問題 🗸      | 形式 ※必須  | ● 複数問題形式      | () 一問一答 | 新式 |                                         |          |
|   | 学年<br>級   | 以下の問題を追加します。よろしいですか?     |         |               | 選択数:    | 5  |                                         |          |
|   | タイトル      | タイトル                     | 教科 学年   | 科目            | 削除      |    |                                         |          |
|   |           | □【G】全国学力調査 小6国語          | 国語 小学6年 | 現代の国語(高<br>等) | 削除      | *  |                                         |          |
|   | 問題一覧      | 全国学力・学習状況調査 令和3年 小6 国語   | 国語 小学6年 |               | 削除      |    | 全51件                                    |          |
|   | 問題を選択し    | 全国学力・学習状況調査 平成22年 小6 国語A | 国語 小学6年 |               | 削除      |    |                                         |          |
|   | No.       | 全国学力・学習状況調査 平成22年 小6 国語B | 国語 小学6年 |               | 削除      |    | 11年1月1日日日日日日日日日日日日日日日日日日日日日日日日日日日日日日日日日 |          |
|   | ✓ 3       | 全国学力・学習状況調査 平成21年 小6 国語A | 国語 小学6年 |               | 削除      |    | (詳細) -                                  |          |
|   | ✓ 4       | 全て削除                     |         |               |         |    | 】<br>】<br>】<br>】<br>】                   |          |
|   | ✓ 5       |                          | 追加する    |               |         |    | 詳細                                      |          |
|   | 6         | 10 XV 0                  |         |               |         |    | 詳細                                      |          |
|   | 0 7       | 全国学力・学習状況調査 平成24年 小6 国語A | 国語 小学6年 |               | 1       |    | 詳細                                      |          |
|   |           |                          |         |               |         |    |                                         |          |
|   | 選択数:5/    | 10 選択                    | した問題を確認 |               |         |    |                                         |          |
|   |           |                          |         |               |         |    |                                         | •        |
| 4 | 全国学力・学習状況 | 間査 平成22年 小6 国語B          |         |               |         |    |                                         |          |

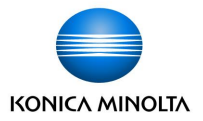

選択したMEXCBTの問題がテストグループに追加されます。

| ≡ tomoL   | .inks       |            |                                        |        | 文字サイズ    | 小中大  | 鈴木先生 ~           |
|-----------|-------------|------------|----------------------------------------|--------|----------|------|------------------|
| ← もどる     |             |            |                                        |        |          |      |                  |
| MEXCBTテスト | 〜追加・削除      |            |                                        |        |          |      |                  |
| テストグループ   | 名 種別        | 状態         | 解答期間                                   | 配信校    | 配信学年・クラス | 更新者  | 更新日時             |
| 2022年度全国学 | 力調査 必修      | 解答期間中      | 2022/12/12 11:00 ~<br>2022/12/16 11:00 | さくら小学校 | 小学4年     | 鈴木先生 | 2022/12/12 14:38 |
|           |             |            |                                        |        |          |      | + テストを追加         |
| No. ター    | イトル         |            |                                        |        |          |      |                  |
| 1         | 【G】全国学力調査小6 | 6国語        |                                        |        |          |      |                  |
| 2 全国      | 国学力・学習状況調査  | 令和3年 小6 国語 | 吾                                      |        |          |      |                  |
| 3 全国      | 国学力・学習状況調査  | 平成22年 小6 🛙 | 国語A                                    |        |          |      |                  |
| 4 全国      | 国学力・学習状況調査  | 平成22年 小6 🛙 | 国語B                                    |        |          |      | •••              |
| 5 全国      | 国学力・学習状況調査  | 平成21年 小6 🛙 | 国語A                                    |        |          |      |                  |
|           |             |            |                                        |        |          |      |                  |

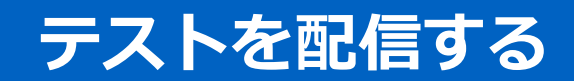

### テストを配信する

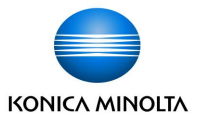

MEXCBTテストグループ管理画面で、配信したいテストの三点ボタン・・・をクリックし、 「テストグループ編集・削除」を選択します。

| tomoLink         | S                                                                                                 |                                                                                                    |                                                                                                    |                                                                                                    |                                                                                                    |                                                                                                    | 文字サイズ 小 中                                                                                                    | 大 鈴澤                                                                                                    | 木先生~                                                                                                    |
|------------------|---------------------------------------------------------------------------------------------------|----------------------------------------------------------------------------------------------------|----------------------------------------------------------------------------------------------------|----------------------------------------------------------------------------------------------------|----------------------------------------------------------------------------------------------------|----------------------------------------------------------------------------------------------------|----------------------------------------------------------------------------------------------------|----------------------------------------------------------------------------------------------------|----------------------------------------------------------------------------------------------------|
| 5                |                                                                                                   |                                                                                                    |                                                                                                    |                                                                                                    |                                                                                                    |                                                                                                    |                                                                                                    |                                                                                                    |                                                                                                    |
| CBTテストグルー        | プ管理                                                                                               |                                                                                                    |                                                                                                    |                                                                                                    |                                                                                                    |                                                                                                    |                                                                                                    |                                                                                                    |                                                                                                    |
| て解答期間前           | 解答期間中                                                                                             | 解答期間終了                                                                                                    |                                                                                                    |                                                                                                    |                                                                                                    |                                                                                                    |                                                                                                    |                                                                                                    | + テストグループ新規登録                                                                                                    |
| ¢<br>ترکیند<br>م | 信年度                                                                                               | 配信学年                                                                                                    | 配信クラス                                                                                                    |                                                                                                    | 0                                                                                                    |                                                                                                    |                                                                                                    |                                                                                                    |                                                                                                    |
| 5小 * 2           | 022年度                                                                                             | 全字年                                                                                                    | <ul><li> 全クラム ・ </li></ul>                                                                                                    | テストクルーフ名で検索する                                                                                                    | Q                                                                                                    |                                                                                                    |                                                                                                    |                                                                                                    |                                                                                                    |
| トグループ名           |                                                                                                   | 種別                                                                                                    | 状態                                                                                                    | 解答期間                                                                                                    | 配信校                                                                                                    | 配信学年・クラス                                                                                                    | 更新者                                                                                                    | 更新日時                                                                                                    | 5                                                                                                    |
| 年度全国学力調査         |                                                                                                   | 必修                                                                                                    | 解答期間中                                                                                                    | 2022/12/12 11:00 ~<br>2022/12/16 11:00                                                                                                    | さくら小学校                                                                                                    | 4年1組                                                                                                    | 鈴木先生                                                                                                    | 2022/12                                                                                                    | /12 13:26                                                                                                    |
| 年度全国学力調査         |                                                                                                   | 必修                                                                                                    | 解答期間中                                                                                                    | 2022/12/12 00:00 ~<br>2022/12/16 23:59                                                                                                    | さくら小学校                                                                                                    | 小学6年                                                                                                    | 鈴木先生                                                                                                    | 2022/12                                                                                                    | テストグループ編集・削除<br>/<br>テスト追加・削除                                                                                                    |
| 末テスト             |                                                                                                   | 必修                                                                                                    | 解答期間前                                                                                                    | 2022/12/20 13:00 ~                                                                                                    | さくら小学校                                                                                                    | 3年1組                                                                                                    | 鈴木先生                                                                                                    | 2022/12                                                                                                    |                                                                                                    |
|                  |                                                                                                   |                                                                                                    |                                                                                                    |                                                                                                    |                                                                                                    |                                                                                                    | 1ページあたりの行数:                                                                                                    | 500 🔻                                                                                                    | 1-3件目/3件                                                                                                    |
|                  |                                                                                                   |                                                                                                    |                                                                                                    |                                                                                                    |                                                                                                    |                                                                                                    |                                                                                                    |                                                                                                    |                                                                                                    |
|                  |                                                                                                   |                                                                                                    |                                                                                                    |                                                                                                    |                                                                                                    |                                                                                                    |                                                                                                    |                                                                                                    |                                                                                                    |
|                  |                                                                                                   |                                                                                                    |                                                                                                    |                                                                                                    |                                                                                                    |                                                                                                    |                                                                                                    |                                                                                                    |                                                                                                    |
|                  | tomoLink<br>5<br>CBTテストグルー<br>次で解答期間前<br>な 配<br>ら小… マ 2<br>トグループ名<br>年度全国学力調査<br>年度全国学力調査<br>年テスト | S         S         CBTテストグループ管理         R         解答期間前       解答期間中         R       配信年度         S小…       2022年度         ・グループ名         年度全国学力調査         年度全国学力調査         年京スト | S         S         CBTテストグループ管理         XC       解答期間前       解答期間中       解答期間終了         S       配信年度       配信学年         S       2022年度       2022年度       全学年         トグループ名       種別         年度全国学力調査       必修         年 定人国学力調査       必修 | S         S         CBTテストグループ管理         XC       解答期間前       解答期間中       解答期間終了         XC       配信年度       配信学年       配信クラス         S小…       2022年度       2022年度       全学年       全クラス         トグループ名       種別       状態         年度全国学力調査       必修       解答期間中         年度全国学力調査       必修       解答期間中         を次修       解答期間中       必修 | A         PE         PE | NUMBER         NUMBER         NUMBE | S         ETET Z トグループ管理           2022年度 (2022年度)         全学年 (2022年度)           2022年度 (2022年度)         全学年 (2022年度)           グリープ名         種別           大阪         所名明間中           2022/12/121100 <sup>-</sup> さくら小学校           年度全国学力調査         必修           新客期間中         2022/12/12100 <sup>-</sup> 2022/12/16100 <sup>-</sup> さくら小学校           年夏全国学力調査         必修           第客期間中         2022/12/16 23:59 <sup>-</sup> 大大 く 修修         解客期間前           シスン         シスン | Competitives         2 単 1         2         1         1         1         1         1         1         1         1         1         1         1         1         1         1         1         1         1         1         1         1         1         1         1         1         1         1         1         1         1         1         1         1         1         1         1         1         1         1         1         1         1         1         1         1         1         1         1         1         1         1         1         1         1         1         1         1         1         1         1         1         1         1         1         1         1         1         1         1         1         1         1         1         1         1         1         1         1         1         1         1         1         1         1         1         1         1         1         1         1         1         1         1         1         1         1         1         1         1         1         1 <th1< th="">         1         1</th1<> | CompCLINES         文東ヤス 小 中 大         文         東         大         単         大         単         ス         単         ス         単         ス         1         1         1         1         1         1         1         1         1         1         1         1         1         1         1         1         1         1         1         1         1         1         1 <th1< th=""> <th1< th=""></th1<></th1<> |

### テストを配信する

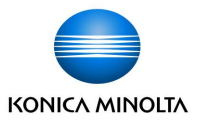

### 「このテストグループを児童生徒に公開する」にチェックを入れ、「保存」をクリックすると、 児童生徒にテストグループが公開されます。

| ≡ tomoLinks                                                                            | 文字サイズ 小 中 大 | 鈴木先生    | ~ |
|----------------------------------------------------------------------------------------|-------------|---------|---|
| < もどる                                                                                  |             |         |   |
| MEXCBTテストグループ編集                                                                        |             |         |   |
| テストグループ名 必須                                                                            |             |         |   |
| 2022年頃末回手刀詞葉<br>テスト種別 必須<br>② 必修 ○ 任意                                                  |             | 12 / 50 | 5 |
| 解答年度 必須 解答期間                                                                           |             |         |   |
| 2022年度 <b>2</b> 022/12/12 <b>1</b> 00:00 <b>b</b> - 2022/12/16 <b>1</b> 23:59 <b>b</b> |             |         |   |
| 配值对象 必須                                                                                |             |         |   |
| 🗹 さくら小学校                                                                               |             |         |   |
| 配信学年 必須 配信クラス 必須<br>小学6年 ▼ 全クラス ▼<br>ご このテストグループを児童生徒に公開する                             |             |         |   |
| 截变                                                                                     |             |         |   |
| ※概要はテストグループ一覧画面に表示されません。<br>配信のためのメモ書きとしてご利用ください。                                      |             |         |   |
| 別除                                                                                     |             |         |   |

# テストグループを編集・削除する

テストグループを編集・削除する

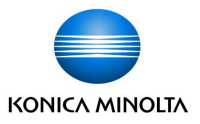

### MEXCBTテストグループ管理画面で三点ボタン … をクリックし、「テストグループ編集・削除」を選択します。

| ≡ tomoLinks                                                                  |                       |                       |                                        |        |          | 文字サイズ 小 中 フ | 大 鈴木先生 >              |
|------------------------------------------------------------------------------|-----------------------|-----------------------|----------------------------------------|--------|----------|-------------|-----------------------|
| ←もどる                                                                         |                       |                       |                                        |        |          |             |                       |
| MEXCBTテストグループ管理                                                              |                       |                       |                                        |        |          |             |                       |
| すべて     解答期間前     解答期間中     解       配信校     配信年度     面       さくら小     2022年度 | 2答期間終了<br>2信学年<br>全学年 | <b>配信クラス</b> ◆ 全クラス ▼ | テストグループ名で検索する                          | م      |          |             | + テストグループ新規登録         |
| テストグループ名                                                                     | 種別                    | 状態                    | 解答期間                                   | 配信校    | 配信学年・クラス | 更新者         | 更新日時                  |
| 2022年度全国学力調查                                                                 | 必修                    | 解答期間中                 | 2022/12/12 11:00 ~<br>2022/12/16 11:00 | さくら小学校 | 4年1組     | 鈴木先生        | 2022/12/12 13:26      |
| 2022年度全国学力調查                                                                 | 必修                    | 解答期間中                 | 2022/12/12 00:00 ~<br>2022/12/16 23:59 | さくら小学校 | 小学6年     | 鈴木先生        | 2022/12/ テストグループ編集・削除 |
| 学期末テスト                                                                       | 必修                    | 解答期間前                 | 2022/12/20 13:00 ~                     | さくら小学校 | 3年1組     | 鈴木先生        | 2022/12/ テスト結果確認      |
|                                                                              |                       |                       |                                        |        |          | 1ページあたりの行数: | 500 ▼ 1-3 件目 / 3件 ◆   |
|                                                                              |                       |                       |                                        |        |          |             |                       |
|                                                                              |                       |                       |                                        |        |          |             |                       |
|                                                                              |                       |                       |                                        |        |          |             |                       |

テストグループを編集・削除する

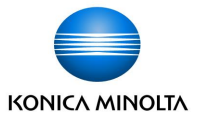

① 編集:内容を編集し、「保存」をクリックします。

② 削除:「削除」をクリックし、削除の確認画面が表示されるので、 「削除」を選択します。

| ≡ tomoLinks                                            |                                     | 文字サイズ 小 中 大 鈴木先生 | ~ |
|--------------------------------------------------------|-------------------------------------|------------------|---|
| < もどる                                                  |                                     |                  |   |
| MEXCBTテストグループ編集                                        |                                     |                  |   |
| テストグループ名 必須                                            |                                     |                  |   |
| 2022年度全国学力调查                                           |                                     |                  |   |
| テスト種別 <mark>必須</mark><br>● 必修 ○ 任意                     |                                     | 12 / 50          |   |
| 解答年度 必須 解答期間                                           |                                     |                  |   |
| 2022年度 2022/12/12 🖬                                    |                                     |                  |   |
| 配信対象 必須                                                | 削除の確認                               |                  |   |
| 🛃 さくら小学校                                               | 日小学へ入れまでの                           |                  |   |
| 配信学年 必須 配信クラス 必須                                       | テストグループを削除すると、す                     |                  |   |
| 小学6年 💌 全クラス 💌                                          | べての解合済の結果が見れなくな<br>▼ ります。本当に削除しますか? |                  |   |
| □ このテストグループを児童生徒に公開する<br>振夢                            |                                     |                  |   |
|                                                        | 削除キャンセル                             |                  |   |
|                                                        | 07500                               |                  |   |
| ※概要はテストグループ一覧画面に表示されません。<br>配信のためのメモ書きとしてご利用したさい。<br>2 | 1                                   |                  |   |
| 削除                                                     | キャンセル                               | 存                |   |

テストグループに追加したテストを削除する

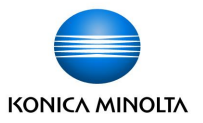

MEXCBTテスト追加・削除画面で削除したいテストの三点ボタン ・・・ をクリックし、「削除」を選択します。 削除の確認画面が表示されるので、「削除」をクリックします。 テストを削除すると、解答済みの結果は見れなくなります。

| Ξ | ton     | noLînk | S        |            |                                     |                                                   | 文字サイス    | <b>ズ</b> 小中大 | 鈴木先生             | ~   |
|---|---------|--------|----------|------------|-------------------------------------|---------------------------------------------------|----------|--------------|------------------|-----|
| ÷ | もどる     |        |          |            |                                     |                                                   |          |              |                  |     |
|   | MEXCBT  | テスト追加・ | ・削除      |            |                                     |                                                   |          |              |                  |     |
|   | テストグル   | レープ名   | 種別       | 状態         | 解答期間                                | 配信校                                               | 配信学年・クラス | 更新者          | 更新日時             |     |
|   | 2022年度全 | 全国学力調査 | 必修       | 解答期間中      | 2022/12/12 11:00 ~<br>2022/12/16 1: | <u>キィミル営校</u><br>削除の確認                            |          | 鈴木先生         | 2022/12/12 14:38 |     |
|   |         |        |          |            | e                                   | テストを削除すると、すべての解<br>答済みの結果が見れなくなりま<br>す。本当に削除しますか? |          |              | + テストを追          | きカロ |
|   | No.     | タイトル   |          |            |                                     |                                                   |          |              |                  |     |
|   | 1       | □【G】全  | 国学力調査 小( | 6国語        |                                     |                                                   |          |              | (                |     |
|   | 2       | 全国学力・  | 学習状況調査   | 令和3年 小6 国言 | Æ                                   | 削除 キャンセル                                          |          |              |                  |     |
|   | 3       | 全国学力・  | 学習状況調査   | 平成22年 小6 国 | 国語A                                 | <u>NS</u>                                         |          |              | 削除               |     |
|   | 4       | 全国学力・  | 学習状況調査   | 平成22年 小6 国 | 国語 B                                |                                                   |          |              |                  |     |
|   | 5       | 全国学力・  | 学習状況調査   | 平成21年 小6 🛙 | 国語A                                 |                                                   |          |              |                  |     |
|   |         |        |          |            |                                     |                                                   |          |              |                  |     |

# 児童生徒のテスト結果を確認する

### 児童生徒のテスト結果を確認する

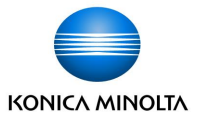

MEXCBTテストグループ管理画面で結果を確認したいテストグループの三点ボタン・・・・をクリックし、「テスト結果確認」を選択します。

| ≡             | tomoLinks                                           |                                            |                                           |                                                                                                    |                            |                      | 文字サイズ 小 中                                                                               | 大 鈴木弁                                     | 先生~                                                                    |
|---------------|-----------------------------------------------------|--------------------------------------------|-------------------------------------------|----------------------------------------------------------------------------------------------------|----------------------------|----------------------|-----------------------------------------------------------------------------------------|-------------------------------------------|------------------------------------------------------------------------|
| ÷ŧ            | どる                                                  |                                            |                                           |                                                                                                    |                            |                      |                                                                                         |                                           |                                                                        |
| М             | EXCBTテストグループ管理                                      |                                            |                                           |                                                                                                    |                            |                      |                                                                                         |                                           |                                                                        |
| -<br>百四<br>で  | <b>なべて</b><br>解答期間前<br>解答期間中<br>配信年度<br>2022年度<br>▼ | 解答期間終了<br>配信学年<br>全学年                      | <ul> <li>配信クラス</li> <li>全クラス ▼</li> </ul> | テストグループ名で検索する                                                                                          | ٩                          |                      |                                                                                         | •                                         | ▶ テストグループ新規登録                                                          |
| 7             | ストグループ名                                             | 種別                                         | 状態                                        | 解答期間                                                                                                   | 配信校                        | 配信学年・クラス             | 更新者                                                                                     | 更新日時                                      |                                                                        |
|               |                                                     |                                            |                                           |                                                                                                    |                            |                      |                                                                                         | 2 WIHPU                                   |                                                                        |
| 20            | 22年度全国学力調査                                          | 必修                                         | 解答期間中                                     | 2022/12/12 11:00 ~<br>2022/12/16 11:00                                                                 | さくら小学校                     | 4年1組                 | 鈴木先生                                                                                    | 2022/12/12                                | 2 13:26                                                                |
| 20            | 22年度全国学力調查<br>22年度全国学力調查                            | 必修                                         | 解答期間中                                     | 2022/12/12 11:00 ~<br>2022/12/16 11:00<br>2022/12/12 00:00 ~<br>2022/12/16 23:59                       | さくら小学校<br>さくら小学校           | 4年1組<br>小学6年         | 鈴木先生                                                                                    | 2022/12/12                                | 213:26 ・・・・<br>テストグループ編集・削除                                            |
| 20<br>20<br>学 | 22年度全国学力調査<br>22年度全国学力調査<br>期末テスト                   | 必修<br>必修<br>必修                             | 解答期間中<br>解答期間中<br>解答期間前                   | 2022/12/12 11:00 ~<br>2022/12/16 11:00<br>2022/12/12 00:00 ~<br>2022/12/16 23:59<br>2022/12/20 13:00 ~ | さくら小学校<br>さくら小学校<br>さくら小学校 | 4年1組<br>小学6年<br>3年1組 | <ul><li>鈴木先生</li><li>鈴木先生</li><li>鈴木先生</li></ul>                                        | 2022/12/12<br>2022/12/<br>2022/12/        | 213:26<br>テストグループ編集・削除<br>テスト追加・削除<br>テスト結果確認                          |
| 20<br>20<br>学 | 22年度全国学力調査<br>22年度全国学力調査<br>期末テスト                   | <ul><li>必修</li><li>必修</li><li>必修</li></ul> | 解答期間中<br>解答期間中<br>解答期間前                   | 2022/12/12 11:00 ~<br>2022/12/16 11:00<br>2022/12/12 00:00 ~<br>2022/12/16 23:59<br>2022/12/20 13:00 ~ | さくら小学校<br>さくら小学校<br>さくら小学校 | 4年1組<br>小学6年<br>3年1組 | <ul> <li>鈴木先生</li> <li>鈴木先生</li> <li>鈴木先生</li> <li>鈴木先生</li> <li>1ページあたりの行数:</li> </ul> | 2022/12/12<br>2022/12/<br>2022/12/<br>500 | 213:26<br>テストグループ編集・削除<br>テスト追加・削除<br>テスト結果確認<br>1-3 件目/3件             |
| 20<br>20<br>学 | 22年度全国学力調査<br>22年度全国学力調査<br>期末テスト                   | <ul><li>必修</li><li>必修</li><li>必修</li></ul> | 解答期間中<br>解答期間中<br>解答期間前                   | 2022/12/12 11:00 ~<br>2022/12/16 11:00<br>2022/12/12 00:00 ~<br>2022/12/16 23:59<br>2022/12/20 13:00 ~ | さくら小学校<br>さくら小学校<br>さくら小学校 | 4年1組<br>小学6年<br>3年1組 | <ul> <li>鈴木先生</li> <li>鈴木先生</li> <li>鈴木先生</li> <li>1ページあたりの行数:</li> </ul>               | 2022/12/12<br>2022/12/<br>2022/12/<br>500 | 2 13:26<br>テストグループ編集・削除<br>テスト追加・削除<br>テスト結果確認<br>1-3 件目 / 3件          |
| 20<br>20<br>学 | 22年度全国学力調査<br>22年度全国学力調査<br>期末テスト                   | 必修<br>必修<br>必修                             | 解答期間中<br>解答期間中<br>解答期間前                   | 2022/12/12 11:00 ~<br>2022/12/16 11:00<br>2022/12/12 00:00 ~<br>2022/12/16 23:59<br>2022/12/20 13:00 ~ | さくら小学校<br>さくら小学校<br>さくら小学校 | 4年1組<br>小学6年<br>3年1組 | <ul> <li>鈴木先生</li> <li>鈴木先生</li> <li>鈴木先生</li> <li>ジホた生</li> <li>1ページあたりの行数:</li> </ul> | 2022/12/12<br>2022/12/<br>2022/12/<br>500 | 213:26<br>テストグループ編集・削除<br>テスト追加・削除<br>テスト追加・削除<br>テスト結果確認<br>1-3 件目/3件 |
| 20<br>20<br>学 | 22年度全国学力調査<br>22年度全国学力調査<br>期末テスト                   | 必修<br>必修<br>必修                             | 解答期間中<br>解答期間中<br>解答期間前                   | 2022/12/12 11:00 ~<br>2022/12/16 11:00<br>2022/12/12 00:00 ~<br>2022/12/16 23:59<br>2022/12/20 13:00 ~ | さくら小学校<br>さくら小学校           | 4年1組<br>小学6年<br>3年1組 | <ul> <li>鈴木先生</li> <li>鈴木先生</li> <li>鈴木先生</li> <li>ジホ先生</li> <li>1ページあたりの行数:</li> </ul> | 2022/12/12<br>2022/12/<br>2022/12/<br>500 | 213:26<br>テストグループ編集・削除<br>テスト追加・削除<br>テスト追加・削除<br>テスト結果確認<br>1-3 件目/3件 |

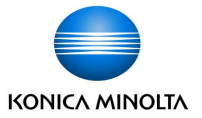

### 結果を確認したいテストの「結果を見る」をクリックします。

| <b>≡ tor</b>                 | moLink                                                 | S                                                |                                                            |                                        |        | 文字サイズ    | 小中大  | 鈴木先生                                      | ~          |
|------------------------------|--------------------------------------------------------|--------------------------------------------------|------------------------------------------------------------|----------------------------------------|--------|----------|------|-------------------------------------------|------------|
| ← もどる                        |                                                        |                                                  |                                                            |                                        |        |          |      |                                           |            |
| MEXCBT                       | テスト結果確                                                 | 認                                                |                                                            |                                        |        |          |      |                                           |            |
| テストグ                         | ループ名                                                   | 種別                                               | 状態                                                         | 解答期間                                   | 配信校    | 配信学年・クラス | 更新者  | 更新日時                                      |            |
| 2022年度                       | 全国学力調査                                                 | 必修                                               | 解答期間中                                                      | 2022/12/12 11:00 ~<br>2022/12/16 11:00 | さくら小学校 | 4年1組     | 鈴木先生 | 2022/12/13 11:45                          |            |
| No.<br>1<br>2<br>3<br>4<br>5 | タイトル<br>□【G】全国<br>全国学力・3<br>全国学力・3<br>全国学力・3<br>全国学力・3 | 国学力調査 小6<br>学習状況調査<br>学習状況調査<br>学習状況調査<br>学習状況調査 | 国語<br>令和3年 小6 国語<br>平成22年 小6 国<br>平成22年 小6 国<br>平成21年 小6 国 | 吾<br>国語 A<br>国語 B<br>国語 A              |        |          |      | 結果を見る<br>結果を見る<br>結果を見る<br>結果を見る<br>結果を見る | $\searrow$ |

### 児童生徒のテスト結果を確認する

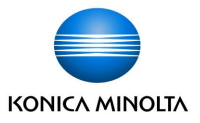

児童生徒の得点一覧画面に遷移し、児童生徒のテストの得点結果が一覧で表示されます。

すべて / 未受験 / 採点中 / 採点完了 で表示範囲を切り替えたり、

配信学年、配信クラスを選択することができます。

※配信校はシステム管理者(教育委員会等)のみ選択可。

| ≡ tomoLinks                                      |                                             |                             |                                        |            |          |      | 文字サイズ 小 中 大     | 鈴木先生 ~              |
|--------------------------------------------------|---------------------------------------------|-----------------------------|----------------------------------------|------------|----------|------|-----------------|---------------------|
| ← もどる                                            |                                             |                             |                                        |            |          |      |                 |                     |
| 児童生徒の得点一覧                                        |                                             |                             |                                        |            |          |      |                 |                     |
| テストグループ名                                         | 種別                                          | 状態                          | 解答期間                                   | 配信校        | 配信学年・クラス | 更新者  | 更新              | 日時                  |
| 2022年度全国学力調査                                     | 必修                                          | 解答期間終了                      | 2022/12/12 11:00 ~<br>2022/12/16 11:00 | さくら小学校     | 小学4年     | 鈴木先生 | 202             | 2/12/15 09:25       |
| タイトル                                             |                                             |                             |                                        |            |          |      |                 |                     |
| □【G】全国学力調査 小6国                                   | 目語                                          |                             |                                        |            |          |      |                 |                     |
| すべて     未受験     採       配信校     配信:       さくら小学校 | 建点中     採点完了       学年     配信       学年     全 | は <b>クラス</b><br>クラス マ 表示名や: | ユーザーIDで検索する Q                          |            |          |      |                 | CSV操作               |
| 配信校                                              | 配信学年                                        | 配信クラス                       | 表示名                                    | ユーザーID     | 得点/满点    | 状況   |                 |                     |
| さくら小学校                                           | 小学4年                                        | 4年1組                        | 1番さん                                   | st00405001 | 15/15    | 採点完了 |                 | りれきを見る結果を詳しく見る      |
| さくら小学校                                           | 小学4年                                        | 4年1組                        | 2番さん                                   | st00401002 | 6/15     | 採点完了 |                 | りれきを見る結果を詳しく見る      |
| さくら小学校                                           | 小学4年                                        | 4年1組                        | 3番さん                                   | st00401003 | 7/15     | 採点完了 |                 | りれきを見る 結果を詳しく見る     |
| さくら小学校                                           | 小学4年                                        | 4年1組                        | 4番さん                                   | st00405004 | 4/15     | 採点完了 |                 | りれきを見る 結果を詳しく見る     |
| さくら小学校                                           | 小学4年                                        | 4年1組                        | 5番さん                                   | st00405005 | 11/15    | 採点完了 |                 | りれきを見る 結果を詳しく見る     |
| さくら小学校                                           | 小学4年                                        | 4年1組                        | 6番さん                                   | st00405003 | 12/15    | 採点完了 |                 | りれきを見る 結果を詳しく見る     |
|                                                  |                                             |                             |                                        |            |          |      | 1ページあたりの行数: 500 | ) ▼ 1-6 件目 / 6件 < > |

### 児童生徒の解答内容を確認する

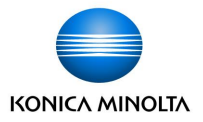

#### 各児童生徒の解答内容を確認することができます。

児童生徒の得点一覧画面で「結果を詳しく見る」をクリックします。

| ≡ tomoLinks   | 6               |            |                                        |            |          |      | 文字サイズ 小 中 大   | 鈴木先生 ~               |
|---------------|-----------------|------------|----------------------------------------|------------|----------|------|---------------|----------------------|
| ← もどる         |                 |            |                                        |            |          |      |               |                      |
| 児童生徒の得点一覧     |                 |            |                                        |            |          |      |               |                      |
| テストグループ名      | 種別              | 状態         | 解答期間                                   | 配信校        | 配信学年・クラス | 更新者  | f I           | 新日時                  |
| 2022年度全国学力調査  | 必修              | 解答期間終了     | 2022/12/12 11:00 ~<br>2022/12/16 11:00 | さくら小学校     | 小学4年     | 鈴木先  | 生 20          | )22/12/15 09:25      |
| タイトル          |                 |            |                                        |            |          |      |               |                      |
| □【G】全国学力調査 小6 | 5国語             |            |                                        |            |          |      |               |                      |
| すべて 未受験 持     | 採点中 採点完了        |            |                                        |            |          |      |               | CSV操作                |
| 配信校配信         | 信学年 配信/         | גפל        |                                        |            |          |      |               |                      |
| さくら小学校 🍷 全    | <b>全学年</b> ▼ 全ク | ラス 🔻 表示名やユ | ーザーIDで検索する Q                           |            |          |      |               |                      |
| 配信校           | 配信学年            | 配信クラス      | 表示名                                    | ユーザーID     | 得点/满点    | 状況   |               |                      |
| さくら小学校        | 小学4年            | 4年1組       | 1番さん                                   | st00405001 | 15/15    | 採点完了 |               | りれきを見る 結果を詳しく見る      |
| さくら小学校        | 小学4年            | 4年1組       | 2番さん                                   | st00401002 | 6/15     | 採点完了 |               | りれきを見る 結果を詳しく見る      |
| さくら小学校        | 小学4年            | 4年1組       | 3番さん                                   | st00401003 | 7/15     | 採点完了 |               | りれきを見る 結果を詳しく見る      |
| さくら小学校        | 小学4年            | 4年1組       | 4番さん                                   | st00405004 | 4/15     | 採点完了 |               | りれきを見る 結果を詳しく見る      |
| さくら小学校        | 小学4年            | 4年1組       | 5番さん                                   | st00405005 | 11/15    | 採点完了 |               | りれきを見る 結果を詳しく見る      |
| さくら小学校        | 小学4年            | 4年1組       | 6番さん                                   | st00405003 | 12/15    | 採点完了 |               | りれきを見る 結果を詳しく見る      |
|               |                 |            |                                        |            |          |      | 1ページあたりの行数: 5 | 00 🔻 1-6 件目 / 6件 < > |

### 児童生徒の解答内容を確認する

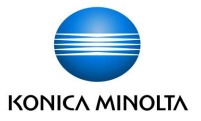

解答の詳細画面が表示されます。

#### 詳細画面の確認後はタブを閉じて終了します。

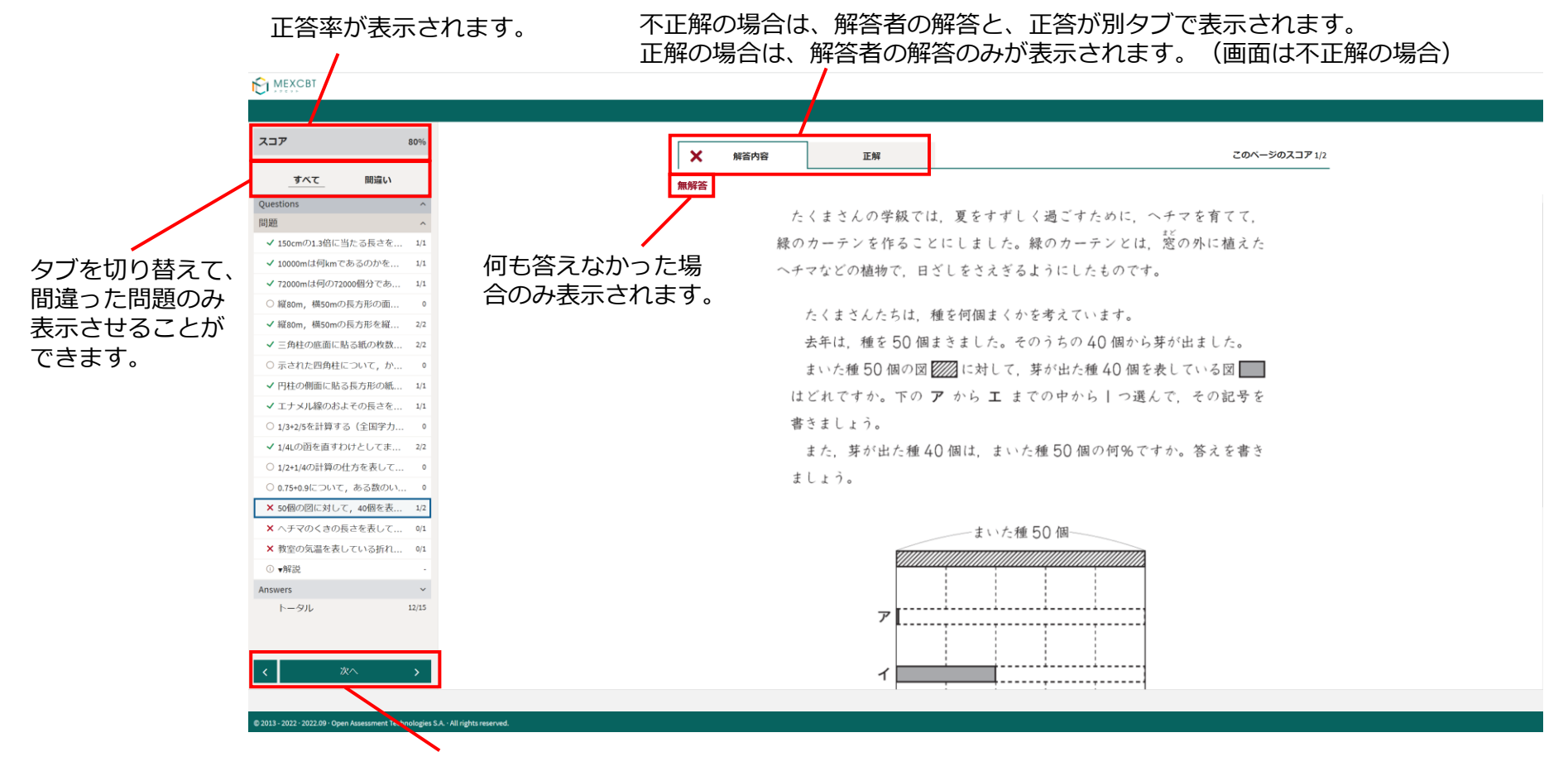

「次へ」をクリックで、さらにくわしい解説を確認することも可能です。

### 児童生徒のテストの履歴を確認する

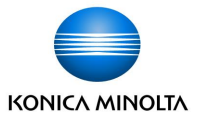

各児童生徒のテストの履歴を確認することができます。

児童生徒の得点一覧画面で「りれきを見る」をクリックすると、テストの得点、状況、実施時間の履歴が 表示されます。

| ≡ tomoLînk                   | ks           |                              |                |                                       |                  | 文字サイ | ズ 小 中 大 鈴木先生 🗸                |
|------------------------------|--------------|------------------------------|----------------|---------------------------------------|------------------|------|-------------------------------|
| ← もどる                        |              |                              |                |                                       |                  |      |                               |
| 児童生徒の得点一覧                    |              |                              |                |                                       |                  |      |                               |
| テストグループ名                     | 種別           | 状態                           | 解答!            | 期間 配信校                                | 配信学年・クラス         | 更新者  | 更新日時                          |
| 2022年度全国学力調查                 | 必修           | 解答期間終了                       | 2022,<br>2022, | /12/12 11:00 ~<br>/12/16 11:00 さくら小学校 | 小学4年             | 鈴木先生 | 2022/12/15 09:25              |
| タイトル                         |              |                              |                |                                       |                  |      |                               |
| □【G】全国学力調査<br>すべて 未受験<br>む信校 | 小6国語 採点中 採点完 | 了                            |                | <b>テストのりれき</b><br>□【G】全国学力調査 小6国語     |                  |      | CSV操作                         |
| さくら小学校 🔻                     | 全学年 ▼        | ▲<br>全<br>ク<br>ラス<br>マ<br>表示 | 名やユーザーIDで杉 1   | 得点/满点 状況                              | テストをした時間         |      |                               |
|                              |              |                              | 1              | 15/15 採点完了                            | 2022/12/12 15:42 |      |                               |
| 配信校                          | 配信学年         | 配信クラス                        | 表示             | 1/15 採点完了                             | 2022/12/12 15:32 | 状況   |                               |
| さくら小学校                       | 小学4年         | 4年1組                         | 1番             |                                       |                  | 採点完了 | りれきを見る 結果を詳しく見る               |
| さくら小学校                       | 小学4年         | 4年1組                         | 2番             |                                       | + 1/ 7           | 採点完了 | りれきを見る、果を詳しく見る                |
| さくら小学校                       | 小学4年         | 4年1組                         | 3番             |                                       | 923              | 採点完了 | りれきを見る 結果を詳しく見る               |
| さくら小学校                       | 小学4年         | 4年1組                         | 4番さん           | st00405004                            | 4/15             | 採点完了 | りれきを見る 結果を詳しく見る               |
| さくら小学校                       | 小学4年         | 4年1組                         | 5番さん           | st00405005                            | 11/15            | 採点完了 | りれきを見る 結果を詳しく見る               |
| さくら小学校                       | 小学4年         | 4年1組                         | 6番さん           | st00405003                            | 12/15            | 採点完了 | りれきを見る 結果を詳しく見る               |
|                              |              |                              |                |                                       |                  | 1ページ | あたりの行数: 500 🔻 1-6 件目 / 6件 < > |

# 児童生徒のテストの結果をCSVファイルでダウンロードする

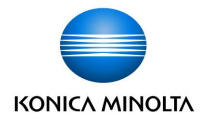

児童生徒のテストの結果をCSVファイルでダウンロードすることができます。 児童生徒の得点一覧画面で「CSV操作」をクリックし、「CSVダウンロード」を選択します。

|                                                                                                    |                                                                                                    |                                                                                                    |                                                             |                                                                              |                                                 |                                                                                 | 文字サイズ | 小 中 大 鈴木先生                                                                                                    |
|----------------------------------------------------------------------------------------------------|----------------------------------------------------------------------------------------------------|----------------------------------------------------------------------------------------------------|-------------------------------------------------------------|------------------------------------------------------------------------------|-------------------------------------------------|---------------------------------------------------------------------------------|-------|----------------------------------------------------------------------------------------------------|
| もどる                                                                                                    |                                                                                                    |                                                                                                    |                                                             |                                                                              |                                                 |                                                                                 |       |                                                                                                    |
| 児童生徒の得点一覧                                                                                                    |                                                                                                    |                                                                                                    |                                                             |                                                                              |                                                 |                                                                                 |       |                                                                                                    |
| テストグループ名                                                                                                    | 種別                                                                                                    | 状態                                                                                                    | 解答期間                                                        | 配信校                                                                          | 配信学年・クラス                                        | 更新                                                                              | 所者    | 更新日時                                                                                                    |
| 2022年度全国学力調査                                                                                                    | 必修                                                                                                    | 解答期間終了                                                                                                    | 2022/12/12 11:00 ~<br>2022/12/16 11:00                      | さくら小学校                                                                       | 小学4年                                            | 鈴7                                                                              | 木先生   | 2022/12/15 09:25                                                                                                    |
| タイトル                                                                                                    |                                                                                                    |                                                                                                    |                                                             |                                                                              |                                                 |                                                                                 |       |                                                                                                    |
| □【G】全国学力調查小6国語                                                                                                    |                                                                                                    |                                                                                                    |                                                             |                                                                              |                                                 |                                                                                 |       |                                                                                                    |
| すべて 未受験 採点中                                                                                                    | 中 採点完了                                                                                                    |                                                                                                    |                                                             |                                                                              |                                                 |                                                                                 |       | CSV操作                                                                                                    |
| The second second secon |                                                                                                    |                                                                                                    |                                                             |                                                                              |                                                 |                                                                                 |       |                                                                                                    |
| 配信校 配信学年                                                                                                    | ■ 配信クラ                                                                                                    | 5ス                                                                                                    |                                                             |                                                                              |                                                 |                                                                                 |       | CSVダウンロー                                                                                                    |
| ■記信校 配信学年<br>さくら小学校 ▼ 全学年                                                                                                    | E 配信クラ<br>▼ 全クラ:                                                                                                    | <b>7ス</b> マ 表示名やコ                                                                                                    | 1-ザーIDで検索する Q                                               |                                                                              |                                                 |                                                                                 |       | CSVダウンロー                                                                                                    |
| は信校 配信学年<br>さくら小学校 <sup>▼</sup> 全学年<br>配信校                                                                                                    | <ul> <li>配信クラ</li> <li>全クラ:</li> <li>配信学年</li> </ul>                                                                                                    | ラス<br>ス ▼ 表示名やコ<br>配信クラス                                                                                                    | ユーザーIDで検索する Q<br>表示名                                        | ユーザーID                                                                       | 得点/満点                                           | 状況                                                                              |       | CSVダウンロー                                                                                                    |
| は信校 配信学年<br>さくら小学校 学 全学年<br>配信校<br>さくら小学校                                                                                                    | ■ 配信クラ<br>■ 全クラ<br>配信学年<br>小学4年                                                                                                    | ス マ 表示名やコ<br>配信クラス<br>4年1組                                                                                                    | 1-サーDで検索する Q<br>表示名<br>1番さん                                 | ユーザーID<br>st00405001                                                         | 得点/満点<br>15/15                                  | 状況<br>採点完了                                                                      |       | CSVダウンロー<br>りれきを見る 結果を詳しく見る                                                                                                    |
| Int信校 配信学年<br>さくら小学校<br>記信校<br>さくら小学校<br>さくら小学校                                                                                                    | <ul> <li>■ 配信クラ</li> <li>■ 全クラ</li> <li>■ 配信学年</li> <li>小学4年</li> <li>小学4年</li> </ul>                                                                                                    | ラス<br>ス マ 表示名やコ<br>配信クラス<br>4年1組<br>4年1組                                                                                                    | ユーザーIDで検索する Q<br><b>表示名</b><br>1番さん<br>2番さん                 | ユーザーID<br>st00405001<br>st00401002                                           | 得点/満点<br>15/15<br>6/15                          | 状況<br>採点完了<br>採点完了                                                              |       | CSVダウンロー<br>りれきを見る 結果を詳しく見る<br>りれきを見る 結果を詳しく見る                                                                                                    |
| 応信校                                                                                                    | ■ 配信クラ<br>● 全クラ<br>■ 配信学年<br>小学4年<br>小学4年<br>小学4年                                                                                                    | ス     、     表示名やコ       配信クラス     4年1組       4年1組     4年1組                                                                                                    | 1-サーIDで検索する Q<br>表示名<br>1番さん<br>2番さん<br>3番さん                | ユーザーID<br>st00405001<br>st00401002<br>st00401003                             | 得点/满点<br>15/15<br>6/15<br>7/15                  | <b>状況</b><br>採点完了<br>採点完了<br>採点完了                                               |       | CSVダウンロー<br>りれきを見る 結果を詳しく見る<br>りれきを見る 結果を詳しく見る<br>りれきを見る 結果を詳しく見る                                                                                                    |
| nt信校     nt信学年       さくら小学校     全学年       配信校     さくら小学校       さくら小学校     さくら小学校       さくら小学校     さくら小学校                                                                                                    | 配信クラン       配信学年       小学4年       小学4年       小学4年       小学4年       小学4年                                                                                                    | たみません しょうしん しょうしん しょう しょう しょう しょう しょう しょう しょう しょう しょう しょう | ユーザーIDで検索する Q<br>表示名<br>1番さん<br>2番さん<br>3番さん<br>4番さん        | ユーザーID<br>st00405001<br>st00401002<br>st00401003<br>st00405004               | 得点/満点<br>15/15<br>6/15<br>7/15<br>4/15          | <b>状況</b><br>採点完了<br>採点完了<br>採点完了<br>採点完了<br>採点完了                               |       | <ul> <li>CSVダウンロー</li> <li>りれきを見る</li> <li>りれきを見る</li> <li>りれきを見る</li> <li>も結果を詳しく見る</li> <li>りれきを見る</li> <li>も結果を詳しく見る</li> <li>も結果を詳しく見る</li> </ul>                |
| 配信校     配信学年       さくら小学校     全学年       配信校     さくら小学校       さくら小学校     さくら小学校       さくら小学校     さくら小学校       さくら小学校     さくら小学校                                                                                                    | ■ 配信クラ<br>● 全クラ<br>● 全クラ<br>● 全クラ<br>● 金クラ<br>● 金クラ<br>● 金クラ<br>● 金クラ<br>● 金クラ<br>● 金のラ<br>● 金のラ<br>● 金のラ<br>● 金のラ<br>● 金のラ<br>● 金のラ<br>● 金のラ<br>● 金のラ<br>● 金のラ<br>● 金のラ<br>● 金のラ<br>● 金のラ<br>● 金のラ<br>● 金のラ<br>● 金のラ<br>● 金のラ<br>● 金のラ<br>● 金のラ<br>● 金のラ<br>● 金のラ<br>● 金のラ<br>● 金の<br>● 金の<br>● 金の<br>●<br>金の<br>●<br>金の<br>●<br>●<br>●<br>●<br>●<br>●<br>●<br>●<br>●<br>●<br>●<br>●<br>● | ス     、     表示名やコ       配信クラス     4年1組       4年1組     4年1組       4年1組     4年1組       4年1組     4年1組                                                                                                    | 2-サーDで検索する Q<br>表示名<br>1番さん<br>2番さん<br>3番さん<br>4番さん<br>5番さん | ユーザーID<br>st00405001<br>st00401002<br>st00401003<br>st00405004<br>st00405005 | 得点/满点<br>15/15<br>6/15<br>7/15<br>4/15<br>11/15 | 状況       採点完了       採点完了       採点完了       採点完了       採点完了       採点完了       採点完了 |       | <ul> <li>CSVダウンロー</li> <li>Dれきを見る</li> <li>お果を詳しく見る</li> <li>Dれきを見る</li> <li>結果を詳しく見る</li> <li>Dれきを見る</li> <li>結果を詳しく見る</li> <li>Dれきを見る</li> <li>結果を詳しく見る</li> </ul> |

# 児童生徒のテストの結果をCSVファイルでダウンロードする

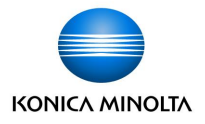

### 配信校、配信学年、配信クラス、表示名、ユーザーID、得点、状況がCSVファイルで出力されます。

| 自動   | 喉存 ● ヵフ      | <u>ا</u> ا   |                  | Book          | :1 - Excel | م<br>م       | 検索       |            |       |            |                              | RA                                    |
|------|--------------|--------------|------------------|---------------|------------|--------------|----------|------------|-------|------------|------------------------------|---------------------------------------|
| ファイ  | ル <u>ホーム</u> | 挿入           | ページ レイアウト        | 数式 デー         | 夕 校閲       | 表示開発         | ヘルプ      |            |       |            |                              |                                       |
|      |              | ゴシック         | ~ 11             | ~ A^ A        |            | ♡ ~ 診折り返     | 」て全体を表示す | る 標準       |       |            |                              | □ □ □ □ □ □ □ □ □ □ □ □ □ □ □ □ □ □ □ |
| 加り付  | S B          | I <u>U</u> ~ | /   🗄 •   🙅 • 🔺  | * <u></u> * * |            | Ξ Ξ   閏 セルを終 | 吉合して中央揃え | ~ 📺 ~      | % 🤊 🖓 | 0 米什りさア    | - JN20C 2N0)<br>試設定 × スタイル × | ■書式 ~                                 |
| クリップ | デード <b>」</b> |              | フォント             | ٦             |            | 配置           |          | <b>I</b> ⊒ | 数値    | r <u>a</u> | スタイル                         | セル                                    |
|      | 更新あり Office  | の更新プロク       | ブラムをインストールする準    | 備はできています      | が、最初にいくつかの | )アプリを閉じる必要が  | あります。    | 今すぐ更新      |       |            |                              |                                       |
| F11  | · · ·        | ×            | √ f <sub>x</sub> |               |            |              |          |            |       |            |                              |                                       |
|      | A            |              | В                |               | С          | D            |          | E          | F     | G          | Н                            | I.                                    |
| 1    | 配信校          | ¥            | 配信学年             | ▼配信ク          | ッラス 📮      | 表示名          | , ユーザ-   | -ID 🕌      | 得点 🗸  | 満点         | 状況 🚽                         |                                       |
| 2    | さくら小         | 、学校          | 小学4年             | 4年1約          | 且          | 1番さん         | st00405  | 5001       | 15    | 15         | 採点完了                         |                                       |
| 3    | さくら小         | 、学校          | 小学4年             | 4年1約          | 且          | 2番さん         | st00401  | 1002       | 12    | 15         | 採点完了                         |                                       |
| 4    | さくら小         | 、学校          | 小学4年             | 4年1約          | 且          | 3番さん         | st00401  | 1003       | 12    | 15         | 採点完了                         |                                       |
| 5    | さくら小         | 、学校          | 小学4年             | 4年1約          | 且          | 3番さん         | st00405  | 5003       | 12    | 15         | 採点完了                         |                                       |
| 6    | さくら小         | 、学校          | 小学4年             | 4年1約          | 且          | 4番さん         | st00405  | 5004       | 15    | 15         | 採点完了                         |                                       |
| 7    | さくら小         | 、学校          | 小学4年             | 4年1約          | E          | 5番さん         | st00405  | 5005       |       | 15         | 未受験                          |                                       |
| 8    |              |              |                  |               |            |              |          |            |       |            |                              |                                       |
| 9    |              |              |                  |               |            |              |          |            |       |            |                              |                                       |

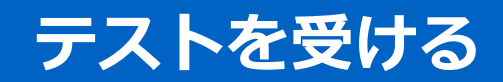

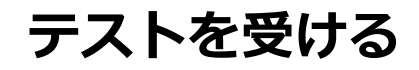

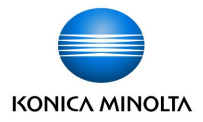

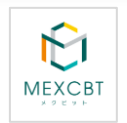

### 「MEXCBT」をクリックします。

| ≡ tomoLîn | ks                 |                                      | 文字サイズ 小 中                | 大鈴木先生               | ~ |
|-----------|--------------------|--------------------------------------|--------------------------|---------------------|---|
|           |                    |                                      |                          |                     |   |
|           | <b>していた</b><br>とも学 | どうが                                  | 文材登録                     | <b>そうだん</b><br>管理用  |   |
|           | <b>メー</b> シナル      | <b>1</b><br><i>nk</i> 6<5 <i>s</i> 5 | K<br>MEXCBT<br>x 7 E y F | <b>ゆう</b><br>システム設定 |   |

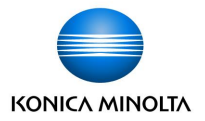

「テスト受験」をクリックします。

| ≡          | tomoLinks |            | 文字サイズ 小 中 大 鈴木先生 | ~ |
|------------|-----------|------------|------------------|---|
| + <b>も</b> | どる        |            |                  |   |
|            |           |            |                  |   |
|            |           |            |                  |   |
|            |           |            |                  |   |
|            |           |            |                  |   |
|            |           |            |                  |   |
|            |           |            |                  |   |
|            |           |            |                  |   |
|            |           | テスト管理・結果確認 | テスト受験            |   |
|            |           |            | $\bigvee$        |   |
|            |           |            |                  |   |
|            |           |            |                  |   |

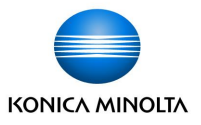

あなたへのテスト画面に遷移し、配信されているテストが一覧で表示されます。

すべて / 必修 / 任意 で表示範囲を切り替えたり、配信年度、配信学年、配信クラスを選択することができます。 ※配信校はシステム管理者(教育委員会等)のみ選択可。

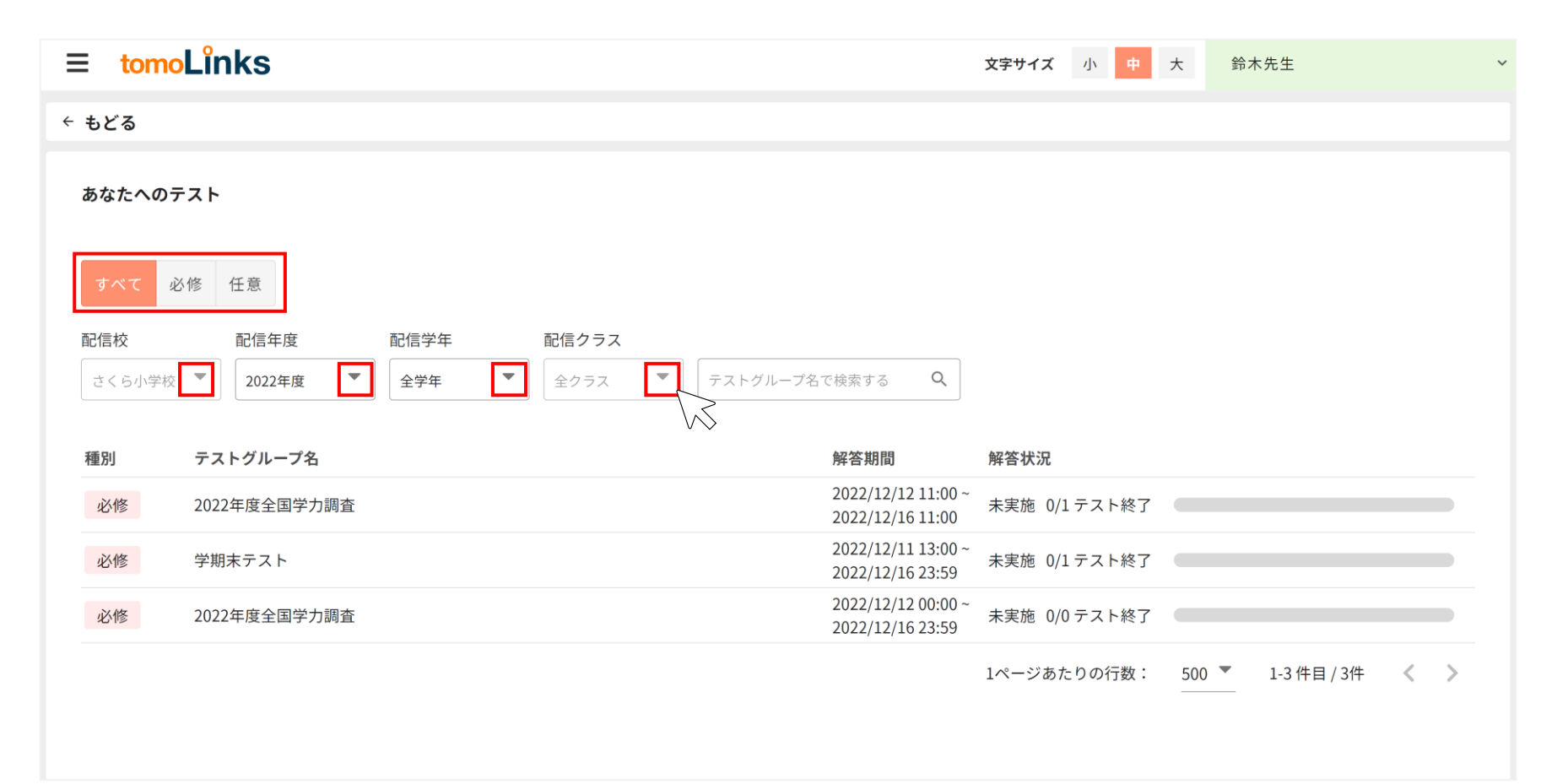

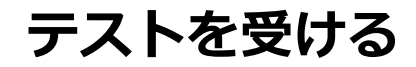

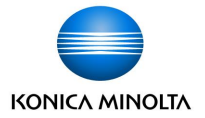

自分が解答するテストグループをクリックします。

| ≡ ton                       | noLinks                                                           |       |        |                                                                                                    | 文字サイズ 小 中                                                                               | 大 鈴木  | 大先生         | ~   |
|-----------------------------|-------------------------------------------------------------------|-------|--------|----------------------------------------------------------------------------------------------------|-----------------------------------------------------------------------------------------|-------|-------------|-----|
| ← もどる                       |                                                                   |       |        |                                                                                                    |                                                                                         |       |             |     |
| あなたへの                       | <b>のテスト</b>                                                       |       |        |                                                                                                    |                                                                                         |       |             |     |
| すべて                         | 必修 任意                                                             |       |        |                                                                                                    |                                                                                         |       |             |     |
| 配信校                         | 配信年度                                                              | 配信学年  | 配信クラス  |                                                                                                    |                                                                                         |       |             |     |
| さくら小学                       | 2022年度 🔻                                                          | 全学年 🔹 | 全クラス 🔻 | テストグループ名で検索する Q                                                                                                    |                                                                                         |       |             |     |
|                             |                                                                   |       |        |                                                                                                    |                                                                                         |       |             |     |
|                             |                                                                   |       |        |                                                                                                    |                                                                                         |       |             |     |
| 種別                          | テストグループ名                                                          |       |        | 解答期間                                                                                                    | 解答状況                                                                                    |       |             |     |
| 種別                          | <b>テストグループ名</b><br>2022年度全国学力調査                                   |       |        | 解答期間<br>2022/12/12 11:00 ~<br>2022/12/16 11:00                                                                                 | 解答状況<br>未実施 0/1テスト終了                                                                    | _     |             |     |
| <b>種別</b><br>必修<br>必修       | <b>テストグループ名</b><br>2022年度全国学力調査<br>学期末テスト                         |       |        | 解答期間<br>2022/12/12 11:00 ~<br>2022/12/16 11:00<br>2022/12/11 13:00 ~<br>2022/12/16 23:59                                       | <b>解答状況</b><br>未実施 0/1テスト終了<br>未実施 0/1テスト終了                                             |       |             |     |
| <b>種別</b><br>必修<br>必修<br>必修 | テストグループ名         2022年度全国学力調査         学期末テスト         2022年度全国学力調査 |       |        | 解答期間<br>2022/12/12 11:00 ~<br>2022/12/16 11:00<br>2022/12/16 11:00<br>2022/12/16 23:59<br>2022/12/16 23:59                     | 解答状況         未実施 0/1テスト終了         未実施 0/1テスト終了         未実施 0/0テスト終了                     |       |             |     |
| <b>種別</b><br>必修<br>必修<br>必修 | テストグループ名         2022年度全国学力調査         学期末テスト         2022年度全国学力調査 |       |        | 解答期間<br>2022/12/12 11:00 ~<br>2022/12/16 11:00<br>2022/12/16 11:00<br>2022/12/16 23:59           2022/12/16 23:59              | 解答状況         未実施 0/1テスト終了         未実施 0/1テスト終了         未実施 0/0テスト終了         1ページあたりの行数: | 500 💌 | 1-3 件目 / 3件 | < > |
| <b>種別</b><br>必修<br>必修       | テストグループ名         2022年度全国学力調査         学期末テスト         2022年度全国学力調査 |       |        | 解答期間<br>2022/12/12 11:00 ~<br>2022/12/16 11:00<br>2022/12/16 11:00<br>2022/12/16 23:59<br>2022/12/16 23:59<br>2022/12/16 23:59 | 解答状況         未実施 0/1テスト終了         未実施 0/1テスト終了         未実施 0/0テスト終了         1ページあたりの行数: | 500 - | 1-3 件目 / 3件 | < > |

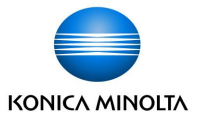

選択したテストグループに含まれるテストの一覧が表示されます。 解答したいテストの「テストを始める」をクリックします。

| ≡   | tomoLinks                     |                                        | 文字サイズ 小       | 、 中 大 | 鈴木先生     | , |
|-----|-------------------------------|----------------------------------------|---------------|-------|----------|---|
| ל + | íð                            |                                        |               |       |          |   |
| テス  | 、トの詳細                         |                                        |               |       |          |   |
| 種別  | ー テストグループ名                    | 解答期間                                   | 解答状況          |       |          |   |
| 必   | 修 2022年度全国学力調查                | 2022/12/12 11:00 ~<br>2022/12/16 11:00 | 未実施 0/5 テスト終了 |       |          |   |
| 7   | <mark>*ストを受ける</mark> テスト結果を見る |                                        |               |       | ⊖状況を更新する |   |
| No  | タイトル                          |                                        |               | 状況    |          |   |
| 1   | □【G】全国学力調査 小6国語               |                                        |               | 未受験   | テストを始める  | > |
| 2   | 全国学力・学習状況調査 令和3年 小6 国語        |                                        |               | 未受験   | テストを始める  | • |
| 3   | 全国学力・学習状況調査 平成22年 小6 国語A      |                                        |               | 未受験   | テストを始める  |   |
| 4   | 全国学力・学習状況調査 平成22年 小6 国語B      |                                        |               | 未受験   | テストを始める  |   |
| 5   | 全国学力・学習状況調査 平成21年 小6 国語A      |                                        |               | 未受験   | テストを始める  |   |

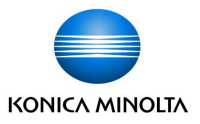

ブラウザの別タブでMEXCBT問題解答画面が表示されるので、画面の指示に従い、解答します。 ※前の画面に戻りたいときはブラウザのボタンは使わず、画面右下の戻るボタン <-> をクリックしてください。

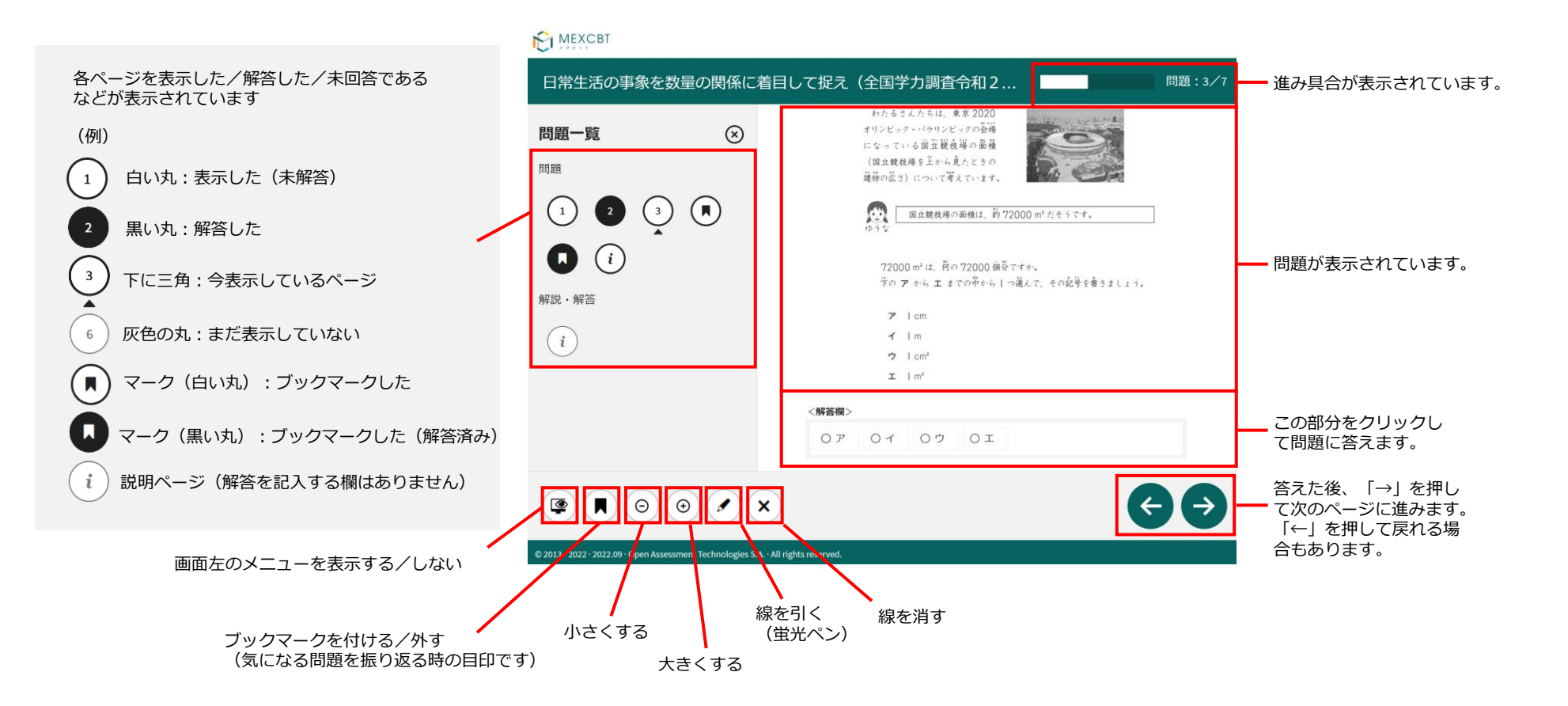

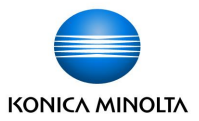

全ての問題に解答すると、下の画面が表示されます。 次のページに進むと、正しい答えと解説が表示されます。

戻るボタン 🗲 クリックすると、前のページに戻って、解答を見直すことができます。

|                                   | 日常生活の                    | 事象を数量の関係に着目して捉え(全国学力調査令和2年度小6算数大問1 r26m-d01 - 問題                                      | 問題:6/7 |
|-----------------------------------|--------------------------|---------------------------------------------------------------------------------------|--------|
| 問題一覧<br>問題<br>1 2 3<br>解説・解答      | ©                        | これで終了です。<br>次のページに進むと、問題の正答と解説が表示されます。<br>問題の正答と解説を見た後で、問題のページに戻って、<br>解答を見直すことができます。 |        |
|                                   | 90                       | ۲                                                                                     | €Ð     |
| © 2013 - 2022 • 2022.09 • Open As | ssessment Technologies S | A. • All rights reserved.                                                             |        |

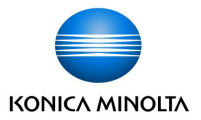

### 解答を終了する場合は、画面右下の「終了」をクリックします。 解答データがMEXCBTに登録されるため、必ずクリックしてください。

| C MEXCBT                                                                           |                                                                    |          |
|------------------------------------------------------------------------------------|--------------------------------------------------------------------|----------|
| 全国学力調查令和2年度小6算数 r2                                                                 | 6m-00 - 解説・解答                                                      | 問題:18/18 |
| 現在の得点状況: 15 間中 15                                                                  | 問に正解しています。(現在の得点状況には,自動採点の対象となっている問題だけが含まれています                     | r. )     |
| 終了<br>「終了                                                                          | 「するときは,右下にある「終了」ボタンをクリックしてください。<br>」ボタンを押さないと,結果が記録されないので注意してください。 |          |
| 正解                                                                                 |                                                                    |          |
| 第1問<br>《 150×1<br><sup>※人 150×1</sup>                                              | 3<br>1                                                             |          |
| 第2問<br><sup>10 Km</sup>                                                            |                                                                    |          |
| 第3問                                                                                |                                                                    |          |
| 第4問<br>80×50                                                                       |                                                                    |          |
|                                                                                    |                                                                    | KT       |
| © 2013 - 2022 - 2022.09 · Open Assessment Technologies S.A. · All rights reserved. |                                                                    |          |

一問一答形式 :「←」をクリックで、解説確認後も解き直しをすることができます。

複数問題解答形式:「←」は表示されず、解説確認後に解答画面に戻ることができません。

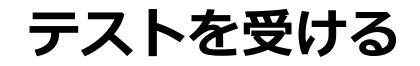

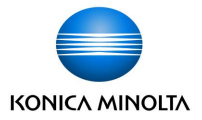

### 「終了」をクリック後、タブの「×」ボタンをクリックし、画面を閉じてください。

| tomoLinks X two TAO |                  | · - 6 × |
|---------------------|------------------|---------|
| < → C (#            |                  |         |
|                     |                  |         |
|                     |                  |         |
|                     |                  |         |
|                     |                  |         |
|                     |                  |         |
|                     |                  |         |
|                     | これで終了です。         |         |
|                     | ゴームビックゴナロバティビナッ  |         |
|                     | ノフリサのタノを闭してくたさい。 |         |
|                     |                  |         |
|                     |                  |         |
|                     |                  |         |
|                     |                  |         |
|                     |                  |         |
|                     |                  |         |
|                     |                  |         |
|                     |                  |         |
|                     |                  |         |
|                     |                  |         |

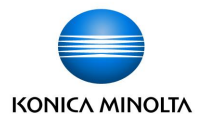

tomoLinksページに戻ります。

テストの詳細画面で「状況を更新する」をクリックすると、解答状況が未受験から解答済みに変更されます。

| <ul> <li>ぐ もどる</li> <li>テストの詳細</li> <li>種別 テストグループ名 解答期間 解答状況</li> <li>砂修 2022年度全国学力調査</li> <li>2022/12/12 11:00 2022/12/12 11:00 2022/12/16 11:00</li> <li>テストを受ける テスト結果を見る</li> <li>No. タイトル</li> <li>1 □ [G] 全国学力調査 小G国語</li> </ul>                                                                                                    | ~      |
|----------------------------------------------------------------------------------------------------|--------|
| テストの詳細       解名川       解名状況         種別       テストグループ名       解名期間       解答状況         必修       2022年度全国学力調査       2022/12/12 11:00 ~<br>2022/12/16 11:00       未実施 0/5 テスト終了         デストを受ける       テスト結果を見る       C.状況を更新する         No.       タイトル       状況         1       □ [6] 全国学力調査 い6国語       テストを始める                                                                                                    |        |
| 種別     テストグループ名     解答期間     解答状況       必修     2022年度全国学力調査     2022/12/12 11:00 ~ 2022/12/16 11:00 ~ 2022/12/16 10 ~ 2022/12/10 ~ 2022/12/10 ~ 2022/100 ~ 2022/100 ~ 2022/100 ~ 2022/100 ~ 202/100 ~ 202/100 ~ 202/100 ~ 202/100 ~ 202 |        |
| 必修       2022/年度全国学力調査       2022/12/12 11:00 ~ 2022/12/16 11:00 ~ 未実施 0/5 テスト終了         テストを受ける       テスト結果を見る       〇.状況を更新する         No.       タイトル       状況         1       □ [6] 全国学力調査小6国語       天又トを始める                                                                                                    |        |
| テストを受ける       テスト結果を見る       〇状況を更新する         No.       タイトル       状況         1       □ [G] 全国学力調査小6国語       未受験       テストを始める                                                                                                    |        |
| No.     タイトル     状況       1     □【G】全国学力調査 小6国語     未受験                                                                                                    | ,<br>, |
| 1 【G】全国学力調査 小6国語 テストを始める テストを始める                                                                                                    |        |
|                                                                                                    |        |
| 2 全国学力・学習状況調査 令和3年 小6 国語 テストを始める                                                                                                    |        |
| 3     全国学力・学習状況調査 平成22年 小6 国語A     未受験     テストを始める                                                                                                    |        |
| 1 □【G】全国学力調査 小6国語                                                                                                    |        |

# 自分のテスト結果を確認する

自分のテスト結果を確認する

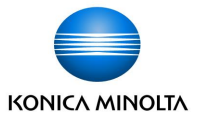

### あなたへのテスト画面で結果を確認したいテストグループをクリックします。

| ≡  | tomo   | Links        |      |          |                          | 文字サ・                                 | イズ 小 <del>中</del> | 大鈴    | 木先生      |                   | ~ |
|----|--------|--------------|------|----------|--------------------------|--------------------------------------|-------------------|-------|----------|-------------------|---|
| ÷  | もどる    |              |      |          |                          |                                      |                   |       |          |                   |   |
| i  | あなたへのテ |              |      |          |                          |                                      |                   |       |          |                   |   |
|    | すべて 必  | 修任意          |      |          |                          |                                      |                   |       |          |                   |   |
| T. | 配信校    | 配信年度         | 配信学年 | 配信クラス    |                          |                                      |                   |       |          |                   |   |
|    | さくら小学校 | ▼ 2022年度 ▼   | 全学年  | ・ 全クラス ・ | テストグループ名で検索する            | Q                                    |                   |       |          |                   |   |
|    |        |              |      |          |                          |                                      |                   |       |          |                   |   |
| 1  | 種別     | テストグループ名     |      |          | 解答期間                     | 解答状                                  | 況                 |       |          |                   |   |
| Γ  | 必修     | 2022年度全国学力調査 |      |          | 2022/12/12               | 2 11:00 ~<br>5 11:00             未実旅 | ፬ 0/1 テスト終了       |       |          |                   |   |
|    | 必修     | 学期末テスト       |      |          | 2022/12/1                | 1 13:00 ~<br>6 23:59  未実旅            | ī 0/1 テスト終了       |       |          |                   |   |
|    | 必修     | 2022年度全国学力調査 |      |          | 2022/12/12<br>2022/12/10 | 2 00:00 ~<br>6 23:59  未実旅            | ▣ 0/0 テスト終了       |       |          |                   |   |
|    |        |              |      |          |                          | 1~                                   | ジあたりの行数:          | 500 💌 | 1-3件目/3件 | $\langle \rangle$ |   |
|    |        |              |      |          |                          |                                      |                   |       |          |                   |   |
|    |        |              |      |          |                          |                                      |                   |       |          |                   |   |

自分のテスト結果を確認する

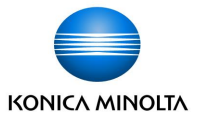

### テストの詳細画面が表示されるので、「テスト結果を見る」タブをクリックし、画面を切り替えます。

| ≡ to  | omoLinks                 |                                        | 文字サイズ 小       | • 中 | ×  | 鈴木先生 |          |
|-------|--------------------------|----------------------------------------|---------------|-----|----|------|----------|
| ← もどる |                          |                                        |               |     |    |      |          |
| テストの  | の<br>詳細                  |                                        |               |     |    |      |          |
| 種別    | テストグループ名                 | 解答期間                                   | 解答状況          |     |    |      |          |
| 必修    | 2022年度全国学力調查             | 2022/12/12 11:00 ~<br>2022/12/16 11:00 | 未実施 0/5 テスト終了 |     |    |      |          |
| テス    | トを受けるテスト結果を見る            |                                        |               |     |    |      | Q状況を更新する |
| No.   | タイトル                     |                                        |               | 状況  | 5  |      |          |
| 1     | □【G】全国学力調査 小6国語          |                                        |               | ŧ   | 受験 |      | テストを始める  |
| 2     | 全国学力・学習状況調査 令和3年 小6 国語   |                                        |               | Ŕ   | 受験 |      | テストを始める  |
| 3     | 全国学力・学習状況調査 平成22年 小6 国語A |                                        |               | ¥   | 受験 |      | テストを始める  |
| 4     | 全国学力・学習状況調査 平成22年 小6 国語B |                                        |               | Ŕ   | 受験 |      | テストを始める  |
| 5     | 全国学力・学習状況調査 平成21年 小6 国語A |                                        |               | ŧ   | 受験 |      | テストを始める  |
|       |                          |                                        |               |     |    |      |          |

自分のテスト結果を確認する

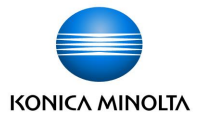

#### 解答したテストの得点結果が表示されます。

| ≡ to      | moLinks                  |                                        | 文字サイズ 小 中     | 大 鈴木先生        | ~   |  |
|-----------|--------------------------|----------------------------------------|---------------|---------------|-----|--|
| ← もどる     |                          |                                        |               |               |     |  |
| テストの      | D詳細                      |                                        |               |               |     |  |
| 種別        | テストグループ名                 | 解答期間 解答状況                              |               |               |     |  |
| 必修        | 2022年度全国学力調査             | 2022/12/12 11:00 ~<br>2022/12/16 11:00 | 実施中 1/5 テスト終了 |               |     |  |
| テス<br>No. | を受ける テスト結果を見る<br>タイトル    | 得点/満                                   | 点 状況          | 〇状況を更新        | íする |  |
| 1         | □【G】全国学力調査 小6国語          | 3/15                                   | 採点完了          | りれきを見る 結果を詳しく | く見る |  |
| 2         | 全国学力・学習状況調査 令和3年 小6 国語   | —/8                                    | 未受験           | りれきを見る 結果を詳しく | く見る |  |
| 3         | 全国学力・学習状況調査 平成22年 小6 国語A | —/17                                   | 未受験           | りれきを見る 結果を詳しく | く見る |  |
| 4         | 全国学力・学習状況調査 平成22年 小6 国語B | —/5                                    | 未受験           | りれきを見る 結果を詳しく | く見る |  |
| 5         | 全国学力・学習状況調査 平成21年 小6 国語A | —/14                                   | 未受験           | りれきを見る 結果を詳しく | く見る |  |
|           |                          |                                        |               |               |     |  |

自分の解答内容を確認する

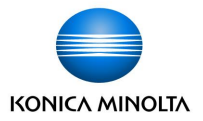

### 解答内容の詳細を確認する場合は「結果を詳しく見る」をクリックします。

| ≡ to                  | moLinks                                                                                                    |                                        | 文字サイズ 小 中                                                                    | 大 鈴木先生 ~                                                                                                    |
|-----------------------|----------------------------------------------------------------------------------------------------|----------------------------------------|------------------------------------------------------------------------------|----------------------------------------------------------------------------------------------------|
| ← もどる                 |                                                                                                    |                                        |                                                                              |                                                                                                    |
| テストの                  | D詳細                                                                                                    |                                        |                                                                              |                                                                                                    |
| 種別                    | テストグループ名                                                                                                    | 解答期間                                   | 解答状況                                                                         |                                                                                                    |
| 必修                    | 2022年度全国学力調査                                                                                                    | 2022/12/12 11:00 ~<br>2022/12/16 11:00 | 実施中 1/5 テスト終了                                                                |                                                                                                    |
| テスト                   | ~を受ける テスト結果を見る                                                                                                    |                                        |                                                                              | ⊖状況を更新する                                                                                                    |
| No.                   | タイトル                                                                                                    | 得点/满点                                  | 表 状況                                                                         |                                                                                                    |
| 1                     | □【G】全国学力調查小6国語                                                                                                    | 3/15                                   | 採点完了                                                                         | りれきを見る 結果を詳しく見る                                                                                                    |
| 2                     | 全国学力・学習状況調査 令和3年 小6 国語                                                                                                    | —/8                                    | 未受験                                                                          | りれきを見る 結果を詳しく見る 🗸                                                                                                    |
| 3                     | 全国学力・学習状況調査 平成22年 小6 国語A                                                                                                    | —/17                                   | 未受験                                                                          | りれきを見る 結果を詳しく見る                                                                                                    |
| 4                     | 全国学力・学習状況調査 平成22年 小6 国語B                                                                                                    | —/5                                    | 未受験                                                                          | りれきを見る 結果を詳しく見る                                                                                                    |
| 5                     | 全国学力・学習状況調査 平成21年 小6 国語A                                                                                                    | —/14                                   | 未受験                                                                          | りれきを見る 結果を詳しく見る                                                                                                    |
|                       |                                                                                                    |                                        |                                                                              |                                                                                                    |
| 1<br>2<br>3<br>4<br>5 | <ul> <li>□【G】全国学力調査小6国語</li> <li>全国学力・学習状況調査 令和3年 小6 国語</li> <li>全国学力・学習状況調査 平成22年 小6 国語A</li> <li>全国学力・学習状況調査 平成22年 小6 国語B</li> <li>全国学力・学習状況調査 平成21年 小6 国語A</li> </ul> | 3/15<br>-/8<br>-/17<br>-/5<br>-/14     | 採点完了         未受験         未受験         未受験         未受験         未受験         未受験 | <ul> <li>りれきを見る 結果を詳しく見る</li> <li>りれきを見る 結果を詳しく見る</li> <li>りれきを見る 結果を詳しく見る</li> <li>りれきを見る 結果を詳しく見る</li> <li>りれきを見る 結果を詳しく見る</li> </ul> |

自分の解答内容を確認する

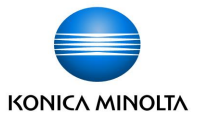

解答内容の詳細画面が表示されます。

#### 詳細画面の確認後はタブを閉じて終了します。

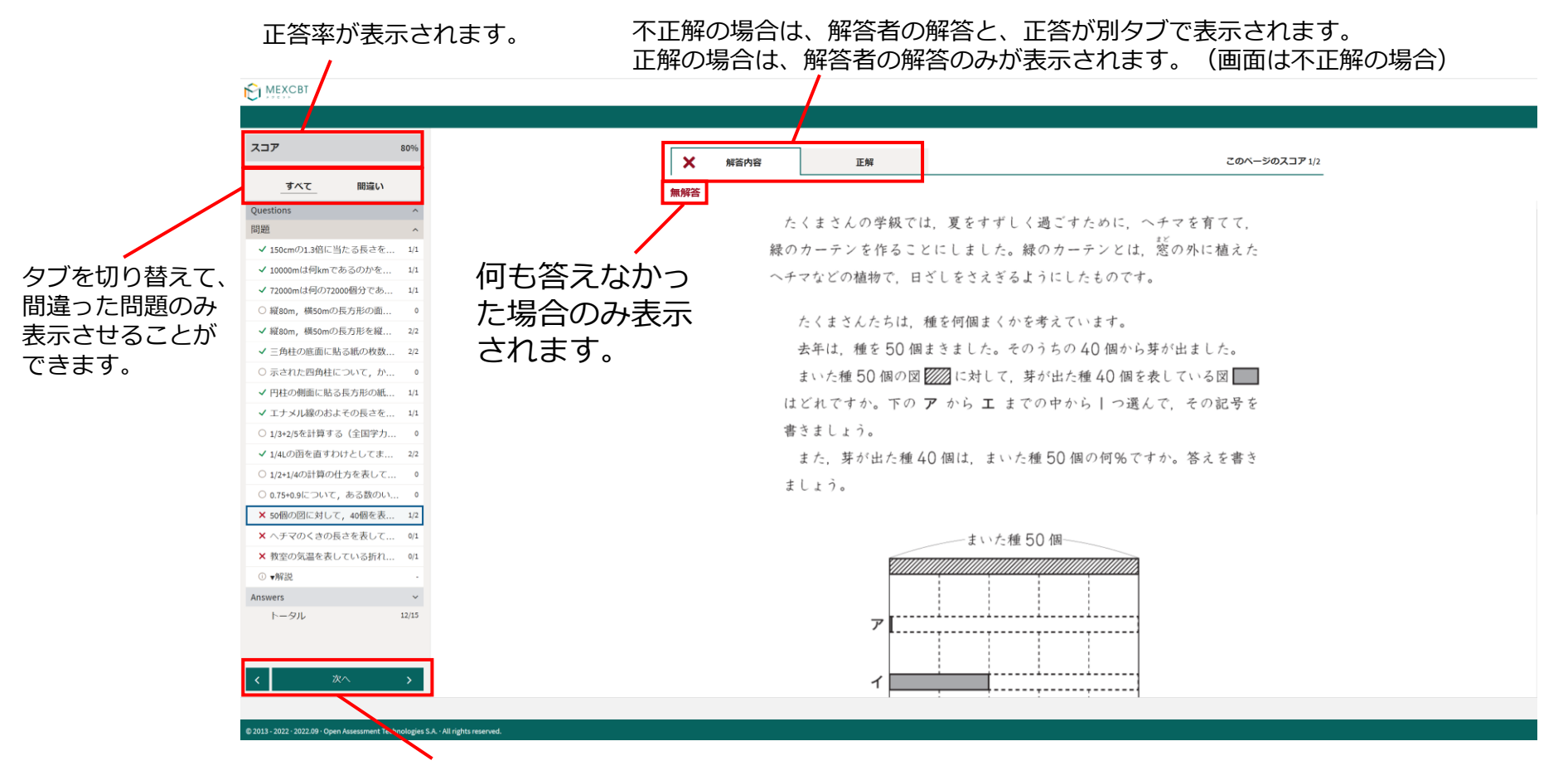

「次へ」をクリックで、さらにくわしい解説を確認することも可能です。

### 自分のテストの履歴を確認する

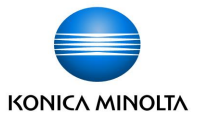

テストの履歴を確認する場合は、「りれきを見る」をクリックします。

テストの得点、状況、実施時間の履歴が表示されます。

| ≡ to  | moLinks                  |                   |                       |                  |                    | 文字サイズ 小 中   | 大 鈴木先生   | ~        |
|-------|--------------------------|-------------------|-----------------------|------------------|--------------------|-------------|----------|----------|
| ← もどる |                          |                   |                       |                  |                    |             |          |          |
| テストの  | D詳細                      |                   |                       |                  |                    |             |          |          |
| 種別    | テストグループ名                 |                   |                       | 解答期間             | 解答状                | 況           |          |          |
| 必修    | 2022年度全国学力調查             | テストのりれ<br>□【G】全国学 | <b>.き</b><br>り調査 小6国語 |                  | 1:00~<br>1:00  実施中 | □ 1/5 テスト終了 | -        |          |
| テス    | トを受ける テスト結果を見る           |                   |                       |                  |                    |             | 0        | 状況を更新する  |
|       |                          | 得点/满点             | 状況                    | テストをした時間         |                    |             |          |          |
| No.   | タイトル                     | 3/15              | 採点完了                  | 2022/12/13 18:33 | ⊧点/満点              | 状況          |          |          |
| 1     | □【G】全国学力調査小6国語           | 11/15             | 採点完了                  | 2022/12/13 14:54 | <sup>1</sup> /15   | 採点完了        | りれきを見る 糸 | 吉果を詳しく見る |
| 2     | 全国学力・学習状況調査 令和3年 小6 国語   |                   |                       |                  | ·/8                | 未受験         | りれきを見る   | 果を詳しく見る  |
| 3     | 全国学力・学習状況調査 平成22年 小6 国語A |                   |                       | もどる              | ·/17               | 未受験         | りれきを見る   | 吉果を詳しく見る |
| 4     | 全国学力・学習状況調査 平成22年 小6 国語B |                   |                       |                  | ·/5                | 未受験         | りれきを見る 🗍 | 告果を詳しく見る |
| 5     | 全国学力・学習状況調査 平成21年 小6 国語A |                   |                       |                  | —/14               | 未受験         | りれきを見る 糸 | 吉果を詳しく見る |
|       |                          |                   |                       |                  |                    |             |          |          |
|       |                          |                   |                       |                  |                    |             |          |          |

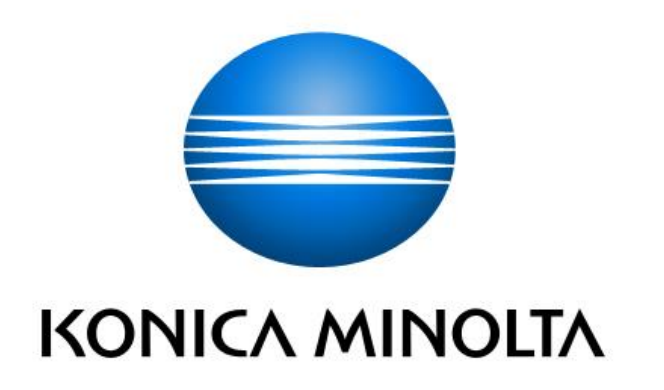